# Model 705 Labeler Service Manual

B14882100A (4/01).00

©Mettler-Toledo, Inc. 2001

No part of this manual may be reproduced or transmitted in any form or by any means, electronic or mechanical, including photocopying and recording, for any purpose without the express written permission of Mettler-Toledo, Inc.

U.S. Government Restricted Rights: This documentation is furnished with Restricted Rights.

#### **METTLER TOLEDO<sup>®</sup>**

#### **Customer Feedback**

If you have a problem with one of our products or publications, or just a suggestion on how we can serve you better, please fill out this form and send it to the address on the opposite side of this page (U.S. postage paid), or fax it to us at **(614) 438-4355**. Your feedback will help us to improve product performance, quality, and service.

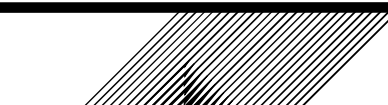

Attention: Retail Quality Manager - MTWR

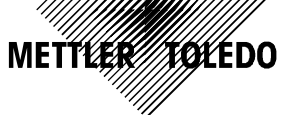

| Part / Product Name: |             |       |
|----------------------|-------------|-------|
| Part / Model Number: |             | Date: |
| Provided By:         | ·           |       |
| Customer Name:       |             |       |
| Address:             |             |       |
| Phone Number:        | Fax Number: |       |
|                      |             |       |
| Your comments:       |             |       |
|                      |             |       |
|                      |             |       |
|                      |             |       |

Do not write in space below. For METTLER TOLEDO use only. Response (if appropriate) and corrective action taken.

METTLER TOLEDO Model 705 Service Manual B14882100A 4/01

METTLER TOLEDO 1900 Polaris Parkway Columbus, Ohio 43240 METTLER TOLEDO® is a registered trademark of Mettler-Toledo, Inc. ©2001 Mettler-Toledo, Inc. Printed in USA FOLD THIS FLAP FIRST

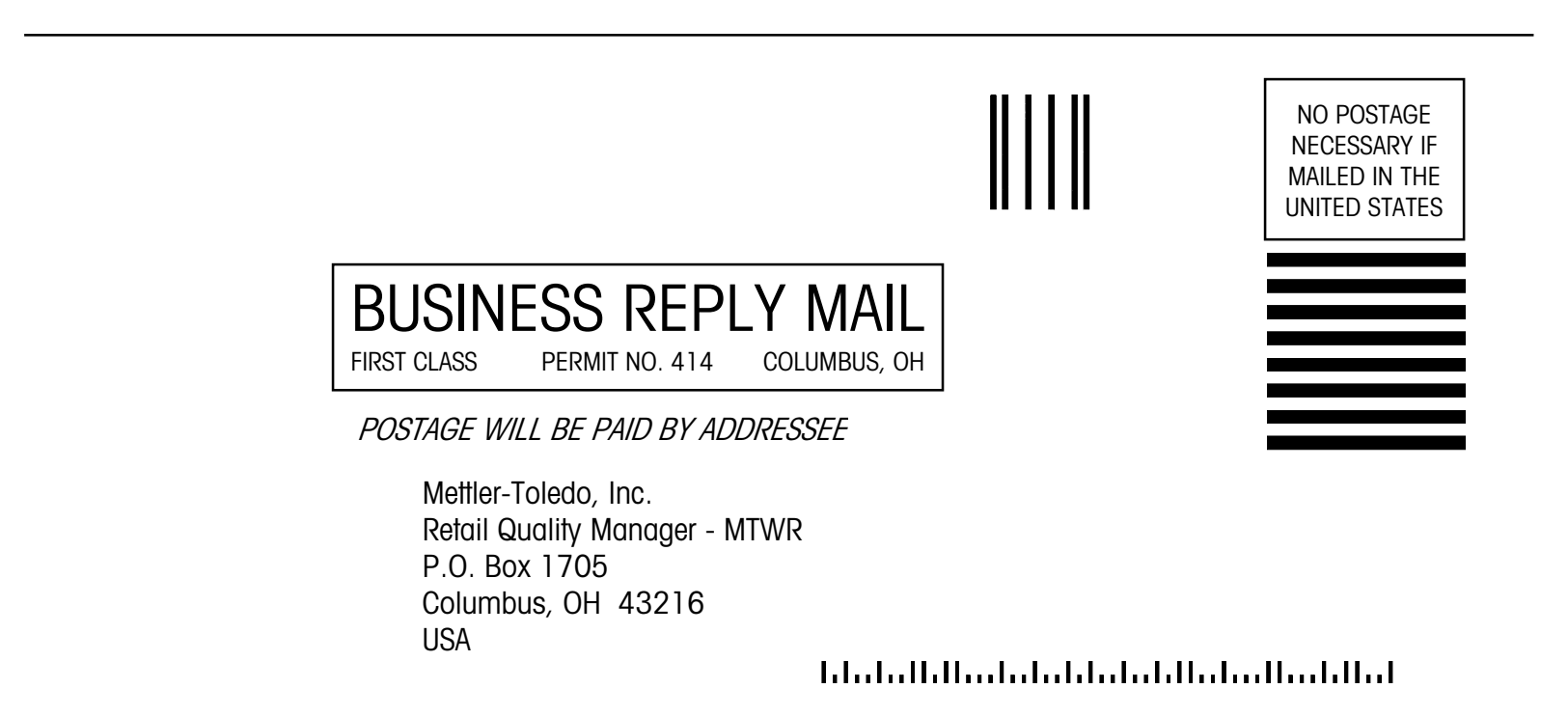

#### Training This publication is provided as a guide for individuals who have received Technical Training in servicing the METTLER TOLEDO product. Information regarding METTLER TOLEDO Technical Training may be obtained by calling (614) 438-4940 or writing to: METTLER TOLEDO, Training Dept., 1900 Polaris Parkway, Columbus, Ohio 43240 **FCC** Notice This device complies with Part 15 of the FCC Rules and the Radio Interference Requirements of the Canadian Department of Communications. Operation is subject to the following conditions: (1) this device may not cause harmful interference, and (2) this device must accept any interference received, including interference that may cause undesired operation. This equipment has been tested and found to comply with the limits for a Class A digital device, pursuant to Part 15 of FCC Rules. These limits are designed to provide reasonable protection against harmful interference when the equipment is operated in a commercial environment. This equipment generates, uses, and can radiate radio frequency energy and, if not installed and used in accordance with the instruction manual, may cause harmful interference to radio communications. Operation of this

#### Publication Revision History

| Part Number      | Date | Revisions                                                                        |
|------------------|------|----------------------------------------------------------------------------------|
| A14882100A (.01) | 6/00 | Updated format and addresses                                                     |
| B14882100A       | 4/01 | Updated with latest changes, add new softswitch setup and Mega/Max installation. |

equipment in a residential area is likely to cause harmful interference in which case the

user will be required to correct the interference at his own expense.

#### PRECAUTIONS

READ this manual BEFORE operating or servicing this equipment.

FOLLOW these instructions carefully.

SAVE this manual for future reference.

DO NOT allow untrained personnel to operate, clean, inspect, maintain, service, or tamper with this equipment.

ALWAYS DISCONNECT this equipment from the power source before cleaning or performing maintenance.

CALL METTLER TOLEDO for parts, information, and service.

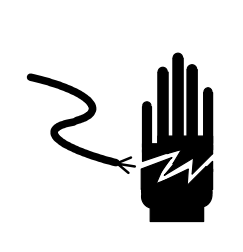

# \land WARNING

ONLY PERMIT QUALIFIED PERSONNEL TO SERVICE THIS EQUIPMENT. EXERCISE CARE WHEN MAKING CHECKS, TESTS AND ADJUSTMENTS THAT MUST BE MADE WITH POWER ON. FAILING TO OBSERVE THESE PRECAUTIONS CAN RESULT IN BODILY HARM.

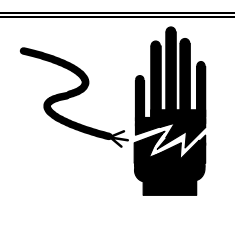

### \land WARNING

FOR CONTINUED PROTECTION AGAINST SHOCK HAZARD CONNECT TO PROPERLY GROUNDED OUTLET ONLY. DO NOT REMOVE THE GROUND PRONG.

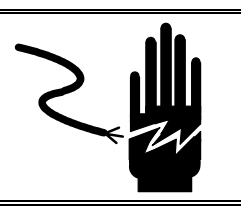

DISCONNECT ALL POWER TO THIS UNIT BEFORE REMOVING THE FUSE OR SERVICING.

## A CAUTION

BEFORE CONNECTING/DISCONNECTING ANY INTERNAL ELECTRONIC COMPONENTS OR INTERCONNECTING WIRING BETWEEN ELECTRONIC EQUIPMENT ALWAYS REMOVE POWER AND WAIT AT LEAST THIRTY (30) SECONDS BEFORE ANY CONNECTIONS OR DISCONNECTIONS ARE MADE. FAILURE TO OBSERVE THESE PRECAUTIONS COULD RESULT IN DAMAGE TO OR DESTRUCTION OF THE EQUIPMENT OR BODILY HARM.

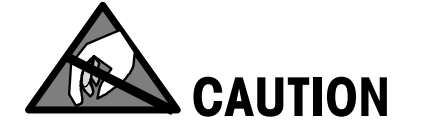

**OBSERVE PRECAUTIONS FOR HANDLING ELECTROSTATIC SENSITIVE DEVICES.** 

#### CONTENTS

| General Description | 1-1         |
|---------------------|-------------|
| Introduction        |             |
| Overview            |             |
| Photoeyes           | 1- <b>2</b> |
| Stepper Motors      |             |
| Miscellaneous       |             |
| Peripherals         |             |

# Specifications2-1Factory Numbers.2-1Agency Approval.2-1Environmental Requirements.2-1Product Specifications2-2Dimensional Information.2-2Packs/Minute2-3Maximum Tray Size2-3Minimum Tray Size2-3Power Requirements2-3Physical Construction2-3

# 3

| Safety Features and Precautions | 3-1 |
|---------------------------------|-----|
| Cleaning Precautions            |     |
| General Precautions             |     |

# 4

| Setup and Operation                       | 4-1  |
|-------------------------------------------|------|
| Unpacking                                 | 4-1  |
| Installation with the Model 645 Wrapper   | 4-1  |
| Printer Installation                      |      |
| Field Installation of DayGlo Kit          |      |
| Model 8361 Prepack Controller Connections | 4-6  |
| 50 Hz. Transformer Option                 | 4-7  |
| Jumper Settings                           | 4-9  |
| Power Up                                  | 4-9  |
| Self Test                                 | 4-10 |

| Softswitch Setup      |  |
|-----------------------|--|
| Softswitch Settings   |  |
| Label Placement       |  |
| Calibration of Scale  |  |
| Sequence of Operation |  |

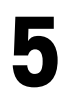

| General Maintenance, Cleaning, and Lubrication | 5-1 |
|------------------------------------------------|-----|
| Maintenance                                    | 5-1 |
| Removing the Side Covers                       |     |
| Removing the Scale Base                        | 5-2 |
| Changing the Infeed Conveyor Belt              | 5-3 |
| Changing the Scale Transfer Belts              | 5-4 |
| Changing the Conveyor Belts                    | 5-4 |
| Changing the Conveyor Drive Belt               |     |
| Lifter Assembly Replacement                    |     |
| Lifter Assembly Adjustment                     |     |
| Lifter Spring Replacement                      | 5-6 |
| Cleaning                                       | 5-7 |
| Lubrication                                    | 5-7 |

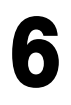

| Troubleshooting                 | 6-1 |
|---------------------------------|-----|
| Power Supply                    | 6-1 |
| Stepper Motor Test              | 6-2 |
| Sensor and Photoeye Test        | 6-3 |
| Vacuum Pump and Gear Motor Test | 6-4 |
| Vacuum Pump                     | 6-4 |
| Printing The Error Log          | 6-4 |
| Clearing The Error Log          | 6-5 |
| Error Codes                     | 6-5 |

# 

| Interconnecting Diagram               | 7-1 |
|---------------------------------------|-----|
| Part Description                      | 7-1 |
| Wiring Diagram                        | 7-2 |
| Model 705 to Model 702 Wiring Diagram | 7-3 |

# 

| Replacement Parts           | 8-1 |
|-----------------------------|-----|
| 705 Assembly                |     |
| Parts List for 705 Assembly | 8-3 |

| Slider Bed Assembly                  |  |
|--------------------------------------|--|
| Parts List for Slider Bed Assembly   |  |
| Control Box Assembly                 |  |
| Parts List for Control Box Assembly  |  |
| Upper Lifter Assembly                |  |
| Parts List for Upper Lifter Assembly |  |
| Lifter Assembly                      |  |
| Parts List for Lifter Assembly       |  |
| scale Assembly                       |  |
| Infeed Conveyor Assembly             |  |
| Exit Conveyor Assembly               |  |
| Rear Lea Assembly                    |  |
| Parts List for Rear Leg Assembly     |  |
| Pump Assembly                        |  |
| Price Label Printer Support          |  |
| DavGlo KOP                           |  |
| Parts For DavGlo KOP                 |  |
| 645 Connector Bracket                |  |
| 50 Hz Transformer KOP                |  |
| Parts List for 50 Hz KOP             |  |

# 1

#### **General Description**

#### Introduction

The Model 705 Labeler automatically indexes and positions trays for weight/price and DayGlo label application on the same unit. Microprocessor controlled stepper drivemotors are used for positioning accuracy and reliability.

Figure 1-2 shows the system configuration of the Model 705 Labeler, 645 Wrapper, Prepack Controller, and 317 Printers.

#### **Overview**

The Model 705 Labeler utilizes three photoeyes, three DC stepper motors, one AC gear motor, and one AC double-head vacuum pump. The two 317 Printers (Price and DayGlo) and the 8361 Controller are powered through the Model 705 Labeler, but wired separately, so the Model 705 Labeler can be powered down and the 317 Printers and the 8361 Controller will still operate. Figure 1-1 shows the major components on the Model 705 Labeler.

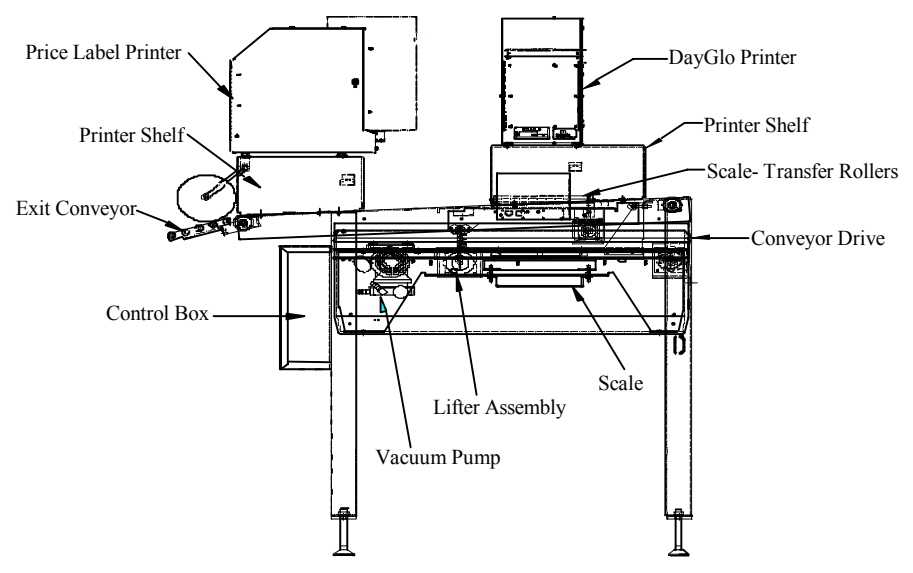

#### Figure 1-1 Model 705 Labeler Components

The Model 705 Labeler utilizes a software setup and diagnostic feature that can be reconfigured and checked on the Model 705 Control PCB. The controls can be set up for specific applications and can test all the functional hardware. An error log is recorded and can be printed with the 8361 Controller and the 317 Price Label Printer.

| Photoeyes      |                                                                                                    |
|----------------|----------------------------------------------------------------------------------------------------|
|                | The Model 705 Labeler uses three +24V photoeyes to control its operation. The function of these photoeyes is:                                                                                                    |
|                | <b>Photoeye #1</b> = Infeed Photoeye. When the leading edge of the package crosses this photoeye the infeed conveyor and the vacuum pump are turned on.                                                                                                    |
|                | <b>Photoeye #2</b> = Scale Transfer Photoeye. This photoeye senses the leading and trailing edge of the package for placement of the DayGlo label, and to drive the package against the package stop. If the DayGlo label printer is disabled or not installed then the package will not stop for placement of a label.                                                         |
|                | <b>Photoeye #3</b> = Conveyor Photoeye. This photoeye senses the leading and trailing edge of the package to position it for a price label. The placement depends on the following software settings in the Model 705 Control:                                                                                                    |
|                | F4 - Leading Edge Stop Position                                                                                                    |
|                | F5 - Trailing Edge Stop Position                                                                                                    |
|                | F6 - Label Placement.                                                                                                    |
| Stepper Motors |                                                                                                    |
|                | The Model 705 Labeler is equipped with three DC stepper motors. The functions of these stepper motors are as follows:                                                                                                    |
|                | <b>Transfer Stepper Motor</b> - conveys the package to the DayGlo label application position (if DayGlo printer is used), and drives the package against the package stop.                                                                                                    |
|                | <b>Lifter Stepper Motor</b> - lowers the scale rollers for the package to be discharged from the scale and raises the rollers for the next package.                                                                                                    |
|                | <b>Conveyor Stepper Motor</b> - conveys the package to the price label application position and conveys the package off the labeler.                                                                                                    |
| Miscellaneous  |                                                                                                    |
|                | A three-roller conveyor at the infeed to the Model 705 Labeler provides controlled transfer<br>of packages from the wrapper. The first roller is free wheeling. The second and third<br>rollers are powered by an AC gear motor. The conveyor is turned on when a package is<br>sensed by the first photoeye and left on until a package has not been sensed for 10<br>seconds. |
|                | Each roller on the scale-transfer conveyor is driven independently from a common drive shaft powered by a stepper motor.                                                                                                    |
|                | Vacuum is provided to the DayGlo and price label applicators independently from a double-head pump.                                                                                                    |
|                | A five-roller gravity conveyor at the discharge end of the labeler is used to guide packages into a roto-tub or onto an accumulation table.                                                                                                    |

A foam rubber wheel, located above the five-roller gravity conveyor is used to smooth labels on the packages.

#### Peripherals

Two printing positions are available on the Model 705 Labeler:

#### 1. Price Label Printer with Applicator (317-2001-000)

- Primary Label Printer
- Located above the exit conveyor
- Labels are applied at one of the four corners of the package, approximately one inch from the outer edge (depending on the setup).
- Label positioning from one edge is accomplished by the physical position of the scale bumper and the print head location.
- Packages are positioned and straightened by driving the package into the scale bumper. The distance traveled is controlled by measuring the package using the scale transfer photoeye (PE #2). The second edge is located by using the conveyor photoeye (PE #3) to locate the leading or trailing edge of the package and driving an additional given number of steps to the applicator location.

#### 2. DayGlo Printer with Applicator (317-3001-000)

- Optional Secondary Label Printer
- · Located above the scale conveyor
- Labels are applied to the package centerline before the package is stopped on the scale to be weighed.
- The label position along the centerline is determined by stopping the microprocessor-controlled stepper-drive motor a given number of steps after the scale transfer photoeye (PE #2) has been cleared.

The Model 705 Labeler comes equipped with a standard 50 lb capacity 8270-2000 scale fitted with conveyor rollers and a lifting device. The scale base is bolted rigidly to the Model 705 Labeler frame.

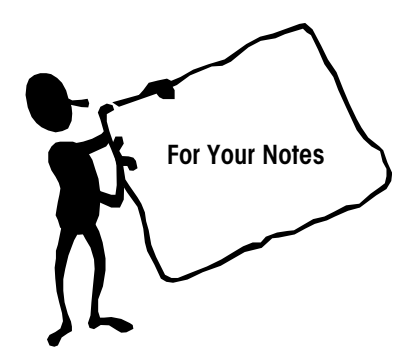

| 2                             | Specifications                                                                                      |
|-------------------------------|----------------------------------------------------------------------------------------------------|
| Factory Numbers               |                                                                                                    |
|                               | The Factory order numbers for the Model 705 Labeler are as follows:                                 |
|                               | 705-ABCD                                                                                            |
|                               | A = 0 = 705 for Fully Automatic System                                                              |
|                               | $\mathbf{B} = \mathbf{Not}$ currently used                                                          |
|                               | C = Not currently used                                                                              |
|                               | $\mathbf{D} = 1 = 317$ Label Printer                                                                |
|                               | 2 = 317 Laber Printer and 317 DayGio Printer                                                        |
| Agency Approval               |                                                                                                    |
|                               | Approved to the Automatic Weighing Systems code by the National Type Evaluation Program (NTEP).     |
|                               | ETL Approved                                                                                        |
| Environmental<br>Requirements | The Model 705 Lickeler operating range is $15\%$ to $125\%$ ( $11\%$ to $105\%$ ) at $10$ to $05\%$ |
|                               | relative humidity, non-condensing. The shipping and storage temperature range is 0° to              |

relative humidity, non-condensing. The shipping and storage temperature range is 0° to +66°C (+32° to +150°F) at 10 to 95% relative humidity, non-condensing. The labeler is designed for use in prepackaging backroom environments. This unit is not intended for wash-down operation, nor for operation in environments of extreme dust, heat, cold, or humidity. The integral control box is designed to prevent moisture from dripping onto the controls. No NEMA rating applies.

#### **Product Specifications**

#### **Dimensional Information**

The Model 705 Labeler occupies approximately 9.5 square feet of space. The complete system of Model 705 Labeler, 645 Solo Plus Wrapper, Prepack Controller, 8270 Scale, and 317 Printers require less than 22 square feet of space.

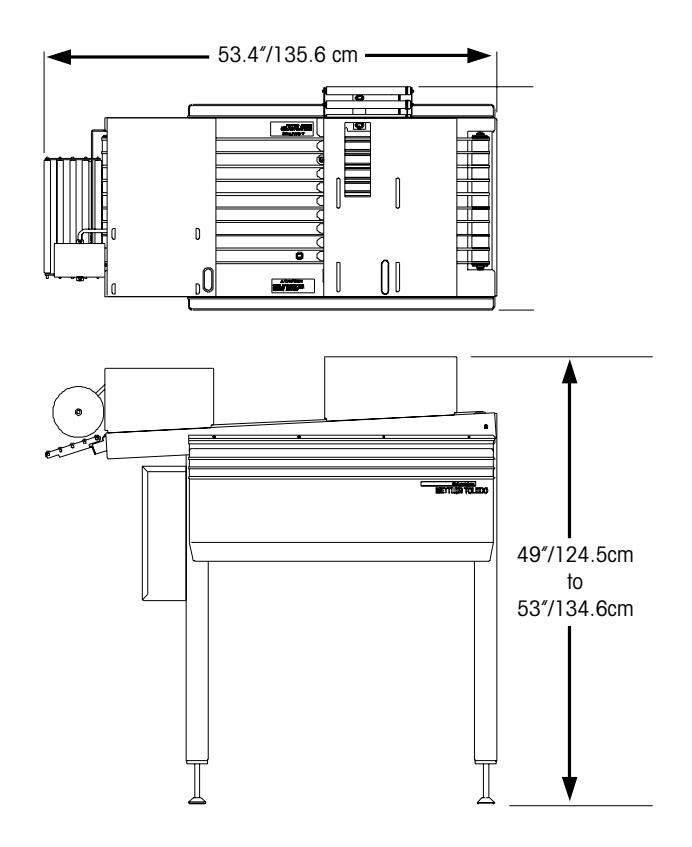

Figure 2-1: Dimensional Views

| Packs/Minute       | The maximum package rate is 22 packs per minute to match the 645 Solo Plus or the 645 Solo XL wrappers.                                                                                                    |
|--------------------|----------------------------------------------------------------------------------------------------|
| Maximum Tray Size  | The maximum tray size is 15-3/4 in. Lg. x 10-5/8 in. W. x 5-1/2 in. H.                                                                                                    |
| Minimum Tray Size  | The minimum tray size is 4-3/4 in. Lg. x 4 in. W. x 3/8 in. H.                                                                                                    |
| Power Requirements | The Model 705 Labeler requires 115 VAC, 60 Hz., single phase power at 0.5 kVA, 5<br>AMP nominal to operate. The circuit must be well regulated, transient free, dedicated,<br>and properly grounded.<br>The Model 705 Control Board and stepper motors operate at 48 VDC. A 115 - 48 volt<br>universal transformer is used. An optional transformer assembly (925-0374-000) is |
|                    | available for 115/220 VAC, 50 Hz., and 230 VAC, 60 Hz., operation.                                                                                                    |

#### **Physical Construction**

The Model 705 Labeler maintains a high quality appearance due to the combination of brushed stainless steel support structure and stylish ABS side covers. The components were selected to resist corrosion.

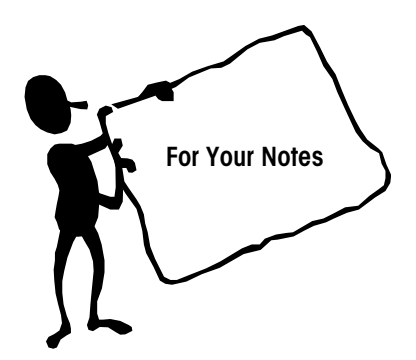

# 3

#### **Safety Features and Precautions**

#### **Cleaning Precautions**

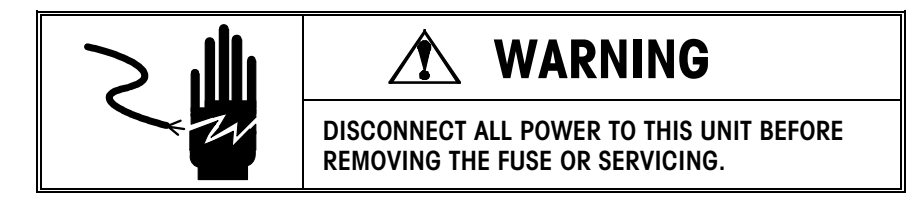

Before cleaning or servicing this unit, disconnect AC power by turning off the power switch on the side of the machine to the left of the control box and unplugging the AC line cord from the outlet. Failure to observe these precautions could result in bodily harm as the machine may operate unexpectedly. Unplugging the AC line cord for the 705 Labeler will remove power from the 317 Printer(s) and the 8361 Controller.

#### **General Precautions**

**Do not** allow untrained personnel to operate, clean, inspect, maintain, service, or tamper with this equipment.

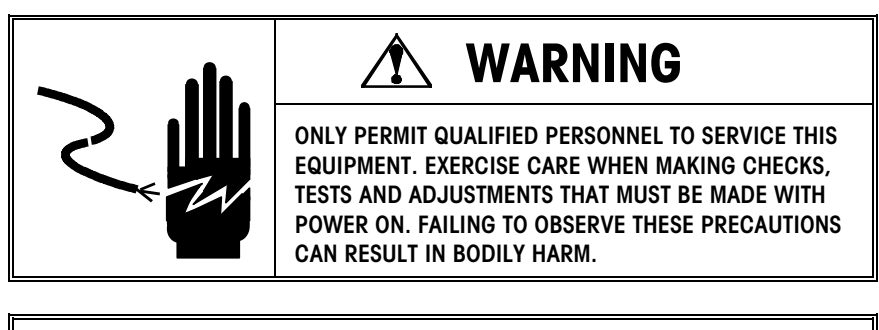

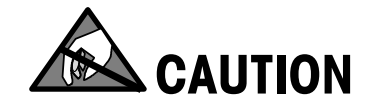

**OBSERVE PRECAUTIONS FOR HANDLING ELECTROSTATIC SENSITIVE DEVICES.** 

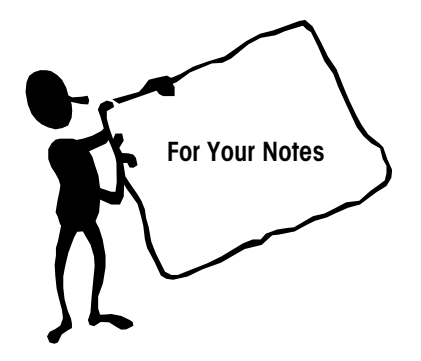

#### **Setup and Operation**

#### Unpacking

Remove the shipping crate from the Model 705 Labeler and carefully inspect for any damage. Two shipping holes are provided at the bottom of each leg next to the levelers for mounting the Model 705 Labeler to a pallet. Unbolt the labeler from the pallet and place it onto the floor.

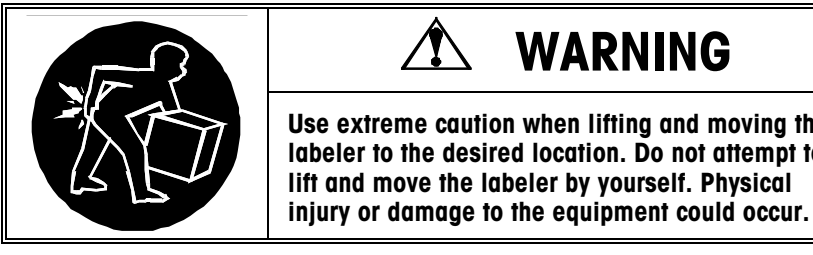

WARNING Use extreme caution when lifting and moving the labeler to the desired location. Do not attempt to

The Model 705 Labeler is shipped with the 8270-2000 Scale installed. The printers and printer shelves are shipped separately in boxes on the pallet. Remove the printer(s) from the box and carefully inspect them for any damage before installation.

All the necessary cabling is installed at the factory. The Model 317 Printer(s) and the Model 8361 Controller need to be installed and connected in the field.

#### Installation with the Model 645 Wrapper

To install the Model 705 Labeler with the Model 645 Solo Plus or Solo XL Wrapper perform the following steps:

- First move the Model 645 Wrapper to the operating location.
- Level and adjust the Model 645 Wrapper height per the Model 645 Service Manual.
- Remove the two ABS side covers from the sealing belt support on the Wrapper and discard the mounting screws.
- Assemble the two side braces included in the connector bracket KOP and the ABS side covers on the sealing belt support using the four (4) M5 X 16 Phillips-Head capscrews provided. The braces extend out 3 3/8 in. from the sealing belt support on the Solo Plus. The braces extend out 7 1/8 in. from the sealing belt support on the Solo XL (See Figure 4-1).
- Position the Model 705 Labeler so the infeed photoeye is aligned in the center of the discharge sealing belt of the Model 645 Wrapper (See Figure 4-1).
- Attach the Model 705 Labeler to the Model 645 Wrapper by inserting the retaining bar included with the connector bracket KOP through the side braces and the slotted holes in the infeed bracket of the Model 705 Labeler. Secure with the set collars provided (See Figure 4-1).

**Note:** On some units the 25 pin Dconnector shell must be removed to route the cable. Re-install the shell after routing.

- Loosen the lock nuts on the Model 705 Labeler adjustable leveling feet with a 15/16 in. Wrench (See Figure 4-2).
- Adjust the height of the Model 705 Labeler by turning the leveling feet using a 1/2 in. open-end wrench in the flattened portion at the bottom of the levelers. The Labeler infeed conveyor height should be 1/16 in. 1/8 in. below the discharge sealing belt of the Model 645 Wrapper.
- With the Model 705 Labeler raised to the proper height, adjust the leveling feet until the bubble level on the scale lifter platform indicates level and tighten the locking nuts on the leveling feet.
- Route the Model 705 interface cable and the cables for the Model 8361 controller through the holes in the end frames of the 645 Wrapper.
- Connect the Model 705 interface cable to the 25 pin connector of the Model 645 Wrapper (see Figure 4-3).

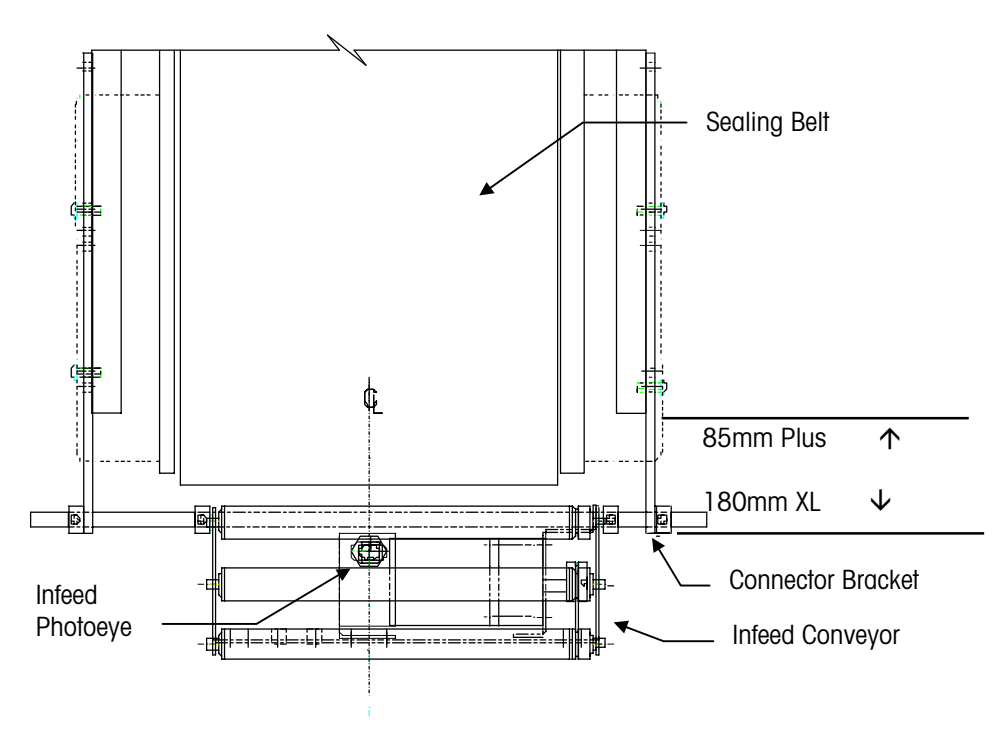

Figure 4-1: Model 645 Wrapper/Model 705 Labeler Connection

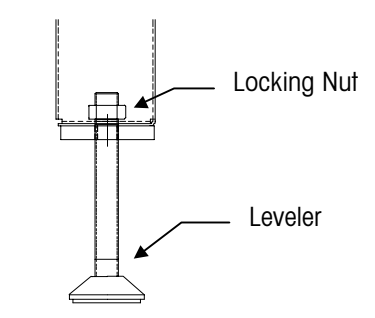

Figure 4-2: Model 705 Labeler Leveler

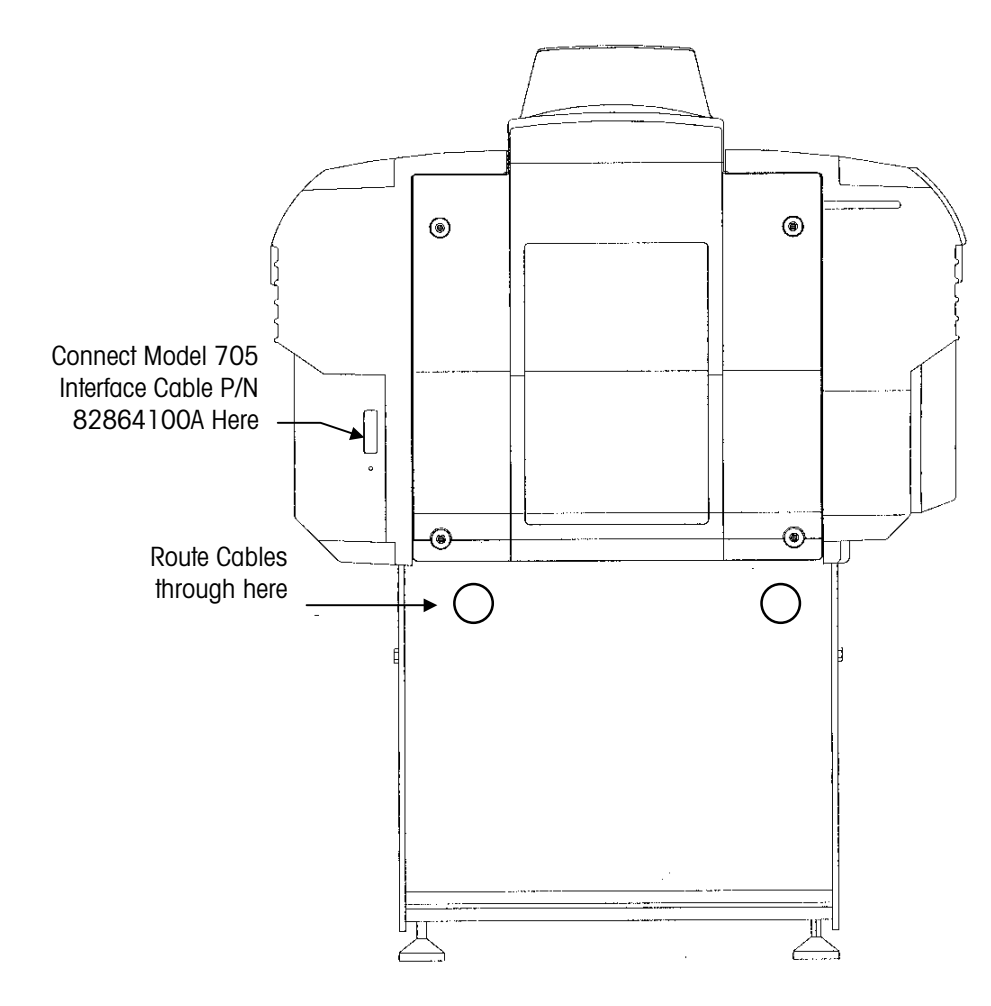

**Note:** Interface cable not used or supplied with the semi-automatic systems.

Figure 4-3: Model 705 to Model 645 Interface Cable Connection

#### **Printer Installation**

Note: The applicator faces the 645 Wrapper.

Note: Be certain the printer feet are screwed all the way in. The holes in the printer shelf are slotted so the printer can be moved for various DayGlo locations.

Note: Make sure the connector is plugged in properly and not upside down. Pin 1 is located on the right side of the connector.

Note: Check that all lines are installed properly and are clear of the scale conveyor system and any other moving parts. To allow easy access for label replacement, the printer(s) are mounted with the label access door to the inside of the Model 705 Labeler/645 Wrapper system.

#### **DayGlo Printer**

- Install the DayGlo printer and the printer shelf above the infeed conveyor.
- Install the printer shelf onto the labeler using the three M6 x 12 Hex flanged capscrews. The printer shelf is slotted so the shelf can be adjusted to the desired location for label placement.
- Align the printer feet with the four slots in the printer shelf. The applicator should be positioned properly over the rectangular cutout hole in the printer shelf.
- Screw in the four hold-down bolts from the bottom of the printer shelf up through the printer feet and tighten.
- Remove the four M4 x 8 Phillips screws to the applicator cover, then remove the cover for access to the applicator.
- Remove the three M4 x 8 Phillips screws on the left-hand side door for access to the printer control boards.
- Insert the serial I/O cable with the 25-pin connector through the oval cutout in the printer shelf and through the oval cutout in the bottom of the printer. Plug the cable into the 25-pin serial I/O harness connector. Tighten the screws. Secure the cable with the line clamp that is provided on the base of the printer.
- Insert the AC power cord, the communication line, and the vacuum hose through the oval cutout in the shelf and into the printer.
- Plug the AC power cord into the power inlet; secure the cord with the line clamp that is provided on the base of the printer.
- Connect the communication line into TB2 of the Applicator Control Board; secure the cable with the line clamp that is provided on the base of the printer.
- Route the vacuum line through the hole in the front of the printer, above the label-feed button and attach it to the bottom of the applicator valve assembly.
- Reinstall the applicator cover, close the printer door, and secure with the M4 x 8 Phillips screws provided.

Note: The applicator faces the DayGlo printer.

Note: Make sure the connector is plugged in properly and not upside down. Pin 1 is located on the right side of the connector.

Note: Check that all lines are installed properly and are clear of the scale, conveyor system and any other moving parts.

#### **Price Label Printer**

- Install the price-label printer and the printer shelf above the exit conveyor.
- Install the printer shelf onto the labeler using the four M6 x 12 Hex flanged capscrews.
- Align the printer feet with the four slots in the printer shelf. The applicator should be positioned toward the DayGlo printer.
- Remove the four M4 x 8 Phillips screws to the applicator cover, then remove the cover for access to the applicator.
- Remove the three M4 x 8 Phillips screws on the left-hand side door for excess inside the printer.
- Insert the serial I/O cable with the 25-pin connector through the oval cutout in the
  printer shelf and through the oval cutout in the bottom of the printer. Plug the cable
  into the 25-pin serial I/O harness connector. Tighten the screws. Secure the cable
  with the line clamp that is provided on the base of the printer.
- Insert the AC power cord and the communication line through the same cutout and into the printer.
- Plug the AC power cord into the power inlet; secure the cord with the line clamp that is provided on the base of the printer.
- Connect the communication line into TB2 of the Applicator Control Board; secure the cable with the line clamp that is provided on the base of the printer.
- Route the vacuum line through the hole in the front of the printer and then through the hole above the label-feed button and attach it to the bottom of the applicator valve assembly.
- Screw in the four hold-down bolts from the bottom of the printer shelf up through the printer feet and tighten. The holes in the printer shelf are slotted so the printer can be moved for various price label locations.
- Reinstall the applicator cover, close the printer door, and secure with the screws provided.

#### Field Installation of DayGlo Kit

Note: Refer to the instruction sheet provided with the DayGlo KOP and the wiring diagram in Chapter (7) seven for the proper installation. Refer to the "Parts" section in the back of this manual for a list of parts included in the DayGlo KOP. When upgrading the Model 705 Labeler from a Factory Number X001 to X002, a Model 705 KOP-DayGlo Printer Option (# 0925-0366-000) is required. This kit adds the secondary printer to the system.

#### Model 8361 Prepack Controller Connections

With the Model 645 Wrapper, the Model 705 Labeler, and the Model 317 Printer(s) installed, mount the Model 8361 Controller to the Model 645 Wrapper as described in the Controller Mount Kit.

Connect the Model 705 Labeler interface cable to C in Figure 4-6, the Model 8270 Scale cable to D, and Model 317 DayGlo Printer cable to A, and the Model 317 Standard Printer cable to B on the rear of the Model 8361 Controller, as shown in Figure 4-6. Connect the power cord to the AC power inlet (E). The cables are identified by labels on the connector shells.

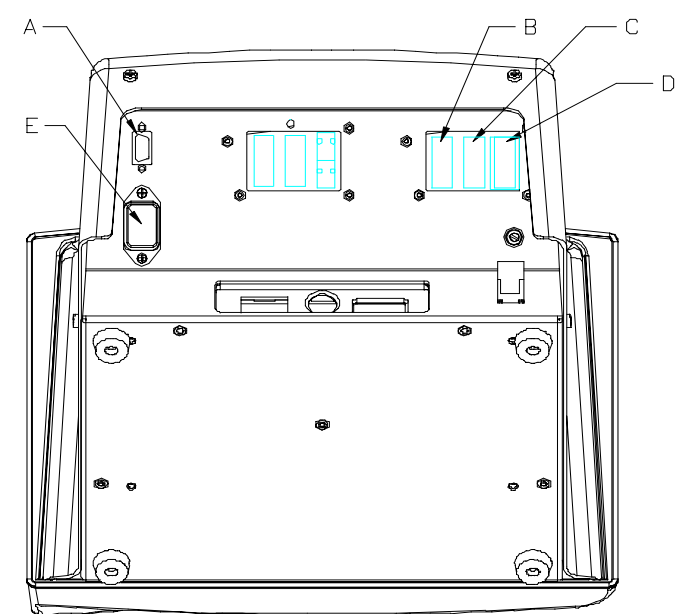

Figure 4-6 Model 8361 Controller Connections

- A Model 317 DayGlo Printer
- B Model 317 Label Printer
- C Model 705 Labeler
- D Model 8270 Scale
- E Power Inlet

# 50 Hz. Transformer Option

Install the 50 Hz transformer using the following steps:

- Bolt the transformer to existing holes in the rear leg of the Model 705 Labeler using the M6x12 fasteners supplied (See Figure 4-7).
- Cut the Model 705 power cord to the proper length and terminate per the schematic (See Figure 4-8).
- Install the jumpers on the transformer for the correct voltage per the wiring schematic (See Figure 4-8).
- Install the power supply cord (user supplied) per the wiring schematic (See Figure 4-8).
- Install the correct amperage use for the voltage being used per the wiring schematic (See Figure 4-8).

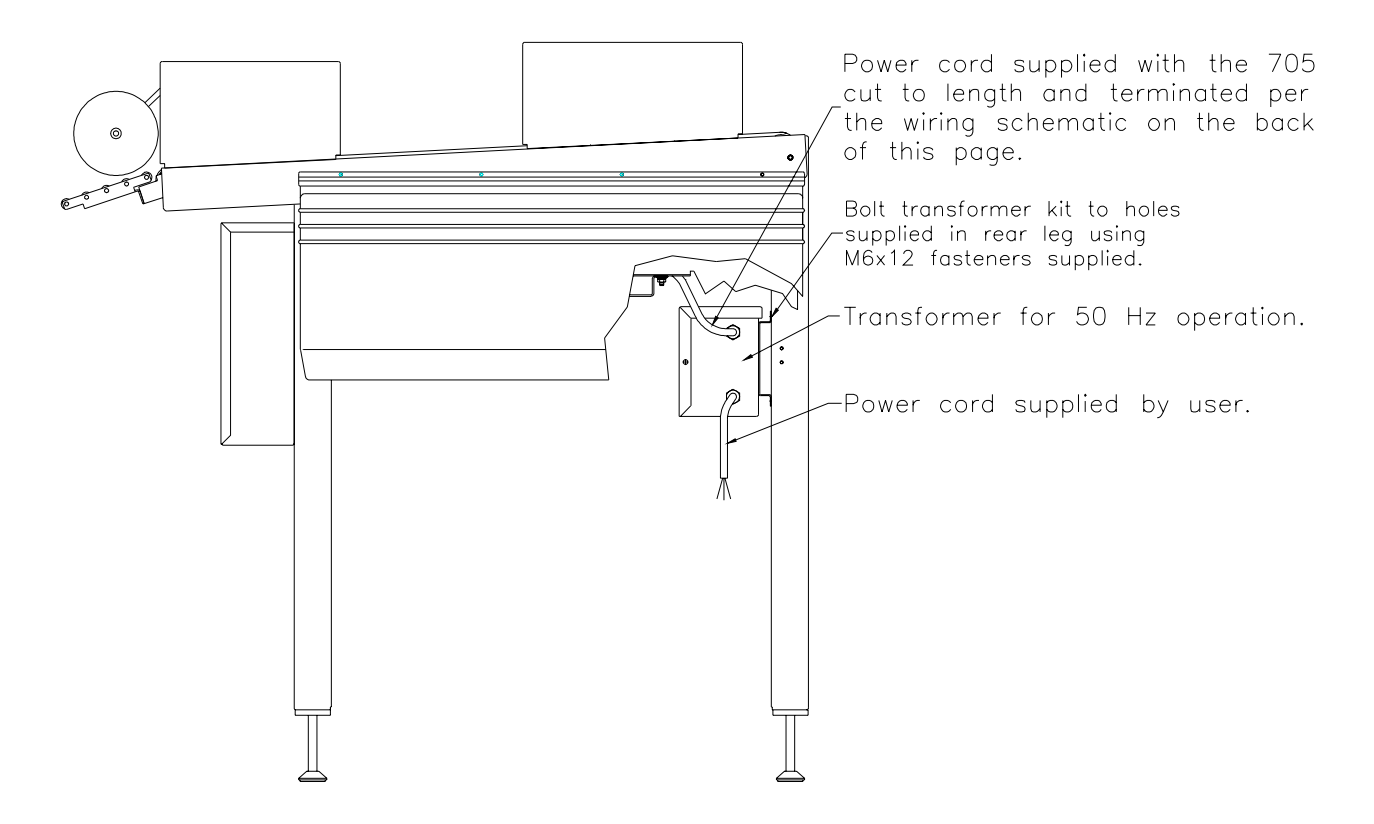

Figure 4-7: 50 Hz Transformer Mounting

#### METTLER TOLEDO Model 705 Service Manual

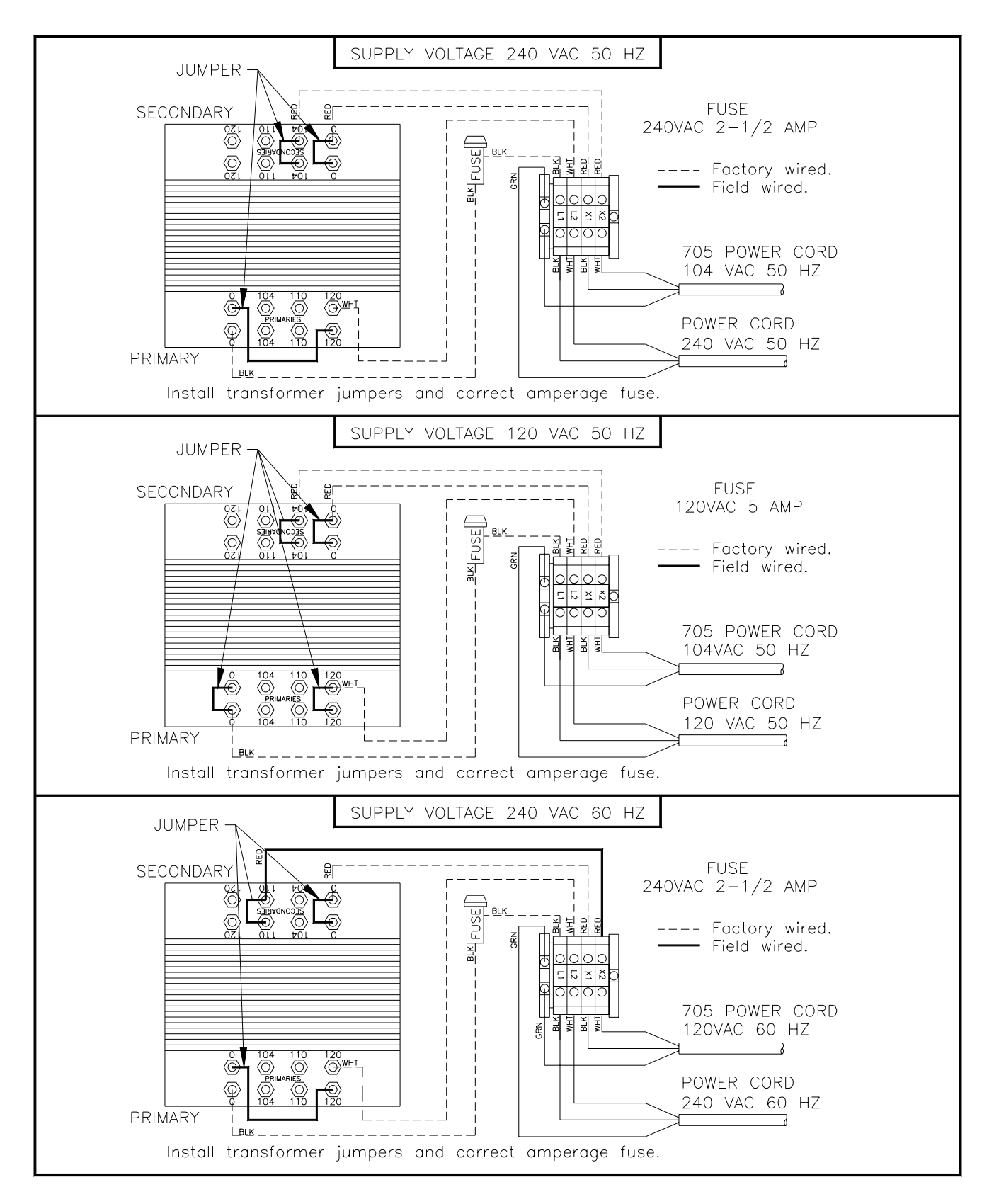

Figure 4-8: 50 Hz Transformer Wiring Diagram

#### **Jumper Settings**

The jumper settings on the Model 705 Control PCB are as follows:

W1 Off - Normal Operation

On - Setup/Test Mode

W2 and W3 - Both on

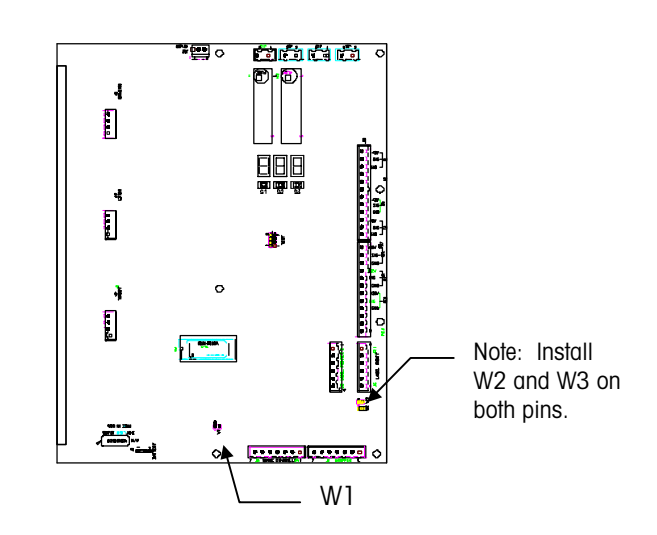

Figure 4-9: Circuit Board Jumper Settings

#### **Power Up**

With all the peripherals properly installed and connected, turn all power switches to the off position, then plug the AC power cord of the Model 705 Labeler into a 115 VAC wall outlet. Power up the labeler, printer(s) and the controller by turning on the power switch for each individual unit. The labeler is powered up by pressing the power switch to the on position as shown in Figure 4-10. **NOTE:** To turn on the other peripherals used in the system, refer to the appropriate technical manual.

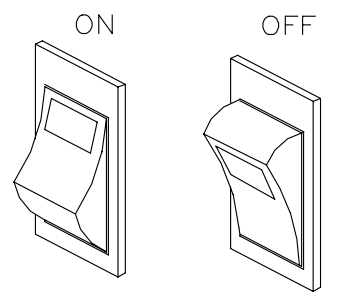

Figure 4-10: Power Switch

#### Self Test

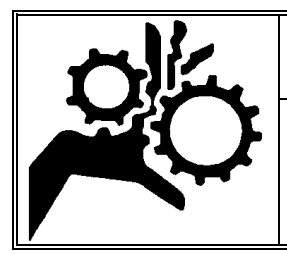

#### WARNING

During self-test, the Scale Lifter will cycle. Do not place materials on the lifter during this test. Keep hands clear of the machine during the test.

During power up the Model 705 Labeler performs several internal checks before the labeler is operable. The Labeler will cycle 1,2,3 and then display "\_**OP**" on the 3-digit LED display located on the control PCB. The following checks are performed during these steps:

- Step 1 performs a ROM check
- Step 2 performs a RAM check
- Step 3 initializes the hardware, reads data from NOVRAM and checks the batterybacked RAM.

If all the conditions are met then the Model 705 Labeler will display "\_**OP**" for normal operation. The unit will then check the three photoeye inputs to make sure the photoeyes are clear. If not, the appropriate error message is displayed on the LED display and on the screen of the Model 8361 Controller. The applicator control PCB for both printers will reset to reinitialize the applicators. Finally, the scale lifter will go through a homing sequence to make sure the scale lifter is in the raised position.

To indicate that the Model 705 is communicating with the Model 645 wrapper, the display DS1 will light one segment at a time and rotate in a Figure-8 pattern. The Model 645 wrapper must be powered up to communicate with the Model 705.

If a checksum error is detected for the NOVRAM, error **\*E\_4**<sup>"</sup> will be displayed for one second on the display. The factory default setup values will be loaded, and the Model 705 Labeler will display **\*\_OP**<sup>"</sup> and continue to operate.

If a checksum error is detected for the battery-backed RAM, error **\*E\_5**<sup>"</sup> will be displayed for one second on the display. The battery-backed RAM will be re-initialized and the Model 705 Labeler will display **\*OP**<sup>"</sup> and continue to operate. The only data in the battery-backed RAM is the error log.

#### Softswitch Setup

The **SETUP** mode allows programming soft switches to configure certain items in the labeler. The softswitch settings are retained in NOVRAM (non-volatile RAM memory) once they have been saved. The softswitches must be programmed to configure the labeler for specific applications and functionality with the printers. The 3-digit LED display, located on the Control PCB, will show the setup status of the labeler. Refer to Figure 4-11 below.

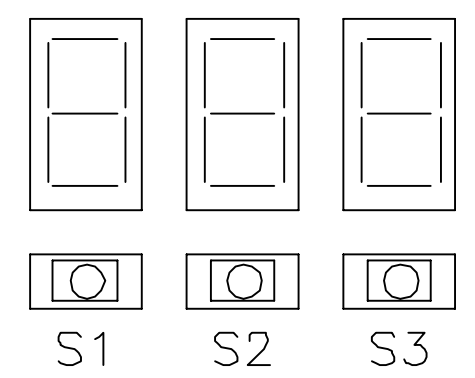

Figure 4-11 Three-Digit LED Display

To enter the setup mode, when "\_OP" is displayed:

- Jumper W1 on the control PCB and the display will change from "\_OP" for normal operation to "\_SU" for setup. NOTE: The Model 705 Labeler also has the capabilities of going into a test mode (tst) and a error log mode (Log) by toggling S1 with "\_SU" displaying on the LED's. These two features are described in the troubleshooting chapter of this manual.
- Press and release switch 3 (S3) on the control PCB.
- The display shows "F\_1" for function 1 setting.
- When the display shows a "F\_X" setting (where X = 1-21), press switch 3 to see the status of that particular setting. Ex: F\_4 = 128
- To change the setting, press the button directly below the digit to be changed. Ex: To change F\_4 = 128 to F\_4 = 130, press S3 twice, then S2 once.
- Press switches 1 and 3 simultaneously to switch to the next "F\_X" setting.
- To toggle quickly between "F\_X" settings without seeing the status of those settings, press switch 1 with "F\_X" displaying.
- When the switch settings are complete, press switches 1 and 3 to save changes. The display will show **"SAV**" when saving these changes.
- Remove the W1 jumper to get out of setup. The applicator control PCB for both printers will reset to reinitialize the applicators. The labeler will reinitialize the hardware and test the ROM, RAM NOVRAM, and battery backup before returning back to "\_OP."

#### **Softswitch Settings**

Note: The Model 8361 Controller and the Model 705 Labeler both have to be set up for DayGlo labels in order for the DayGlo printer to print. If the second printer (DayGlo) is disabled in the Model 8361 Controller, the system will not recognize the setting for "F\_1" on the Model 705 Labeler. If the Model 705 Labeler is programmed for pricelabel printer only, the system ignores the setting for DayGlo labels in the Model 8361 Controller. The soft-switch settings must be programmed to set up the labeler for applications with or without a DayGlo printer and to setup the label placements on either printer. To change these selections see the previous section "Softswitch Setup." The factory defaults are shown in bold.

- F\_1 000 = Price-Label printer only 001 = Price-Label and DayGlo printer
- F\_2 000 = Weighs in DayGlo position 001 = Test Mode (cont. Run) 002 = Factory Test Mode 003 = Weighs at backstop position
- F\_3 DayGlo stop position (128)
- F\_4 Leading edge stop position (128)
- F\_5 Trailing edge stop position (128)
- F\_6 Label Placement 000 = Upper left
  - 001 = Upper right002 = Lower left
  - 002 = Lower right
  - 003 = Lower right
- F\_7 Error Message Language 000 = English
  - 001 = Spanish
- F\_8 000 = No DayGlo Errors Displayed 001 = DayGlo Errors Displayed on 8361 Screen
- F\_20 702 Operating Mode
  - 000 = Disabled (Default)
  - 001 = Manual
  - 002 = Automatic
- **F\_21** 702 Label Delivery **(50)**

#### Label Placement

The settings for **\*F\_3**, **\*\*F\_4**, **\*** and **\*F\_5** are the number of steps beyond the predetermined steps that the stepper motor will take before stopping the package at a specific location. The settings range from 0 - 255 with the default setting at the midpoint 128. For the DayGlo positioning (F\_3), one step equals .008 inch. The maximum adjustment of the DayGlo label from **\***F\_3<sup>\*</sup> = 0 to **\***F\_3<sup>\*</sup> = 255 is 2.04 inches. For the price label positioning (F\_4 and F\_5), one step equals .011 inch. The maximum adjustment of the price label (F\_4 and F\_5 = 255), is 2.81 inches.

Label placement can be positioned in the upper right, in the upper left, in the lower right or the lower left corner of the package. This depends on the setting of " $F_6''$ " in the Model 705 Labeler and if the label mode is turned or not turned in the Model 8361 Controller.

If the price label location is to be in the upper right corner or the lower left corner of the package then a turn label with the Model 317 Printer will use the leading edge of the package and a normal label will use the trailing edge.

If the price label location is to be in the upper left corner or the lower right corner of the package then a turn label with the Model 317 Printer will use the trailing edge of the package and a normal label will use the leading edge.

The following figures use 2S and 8S trays as examples and show the direction they are entered into the Model 645 Wrapper. They also show the label placements on the package after they come off the Model 705 Labeler. The possible label placements are as follows:

**EXAMPLE:**  $F_6' = 000$  (Upper Left) in the Model 705 Labeler and the Model 8361 Controller is set for Label Mode Turned.

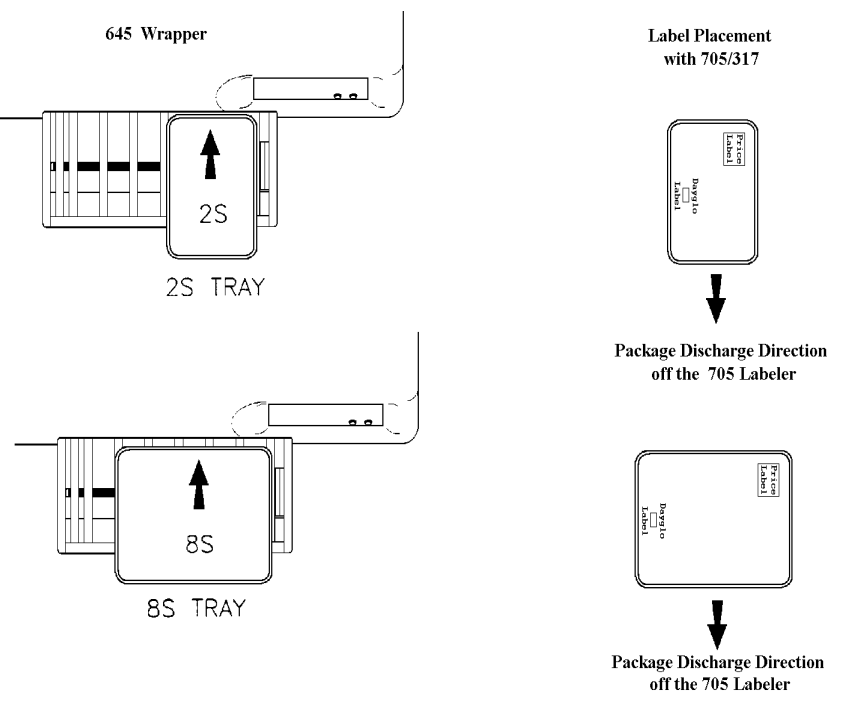

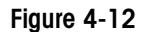

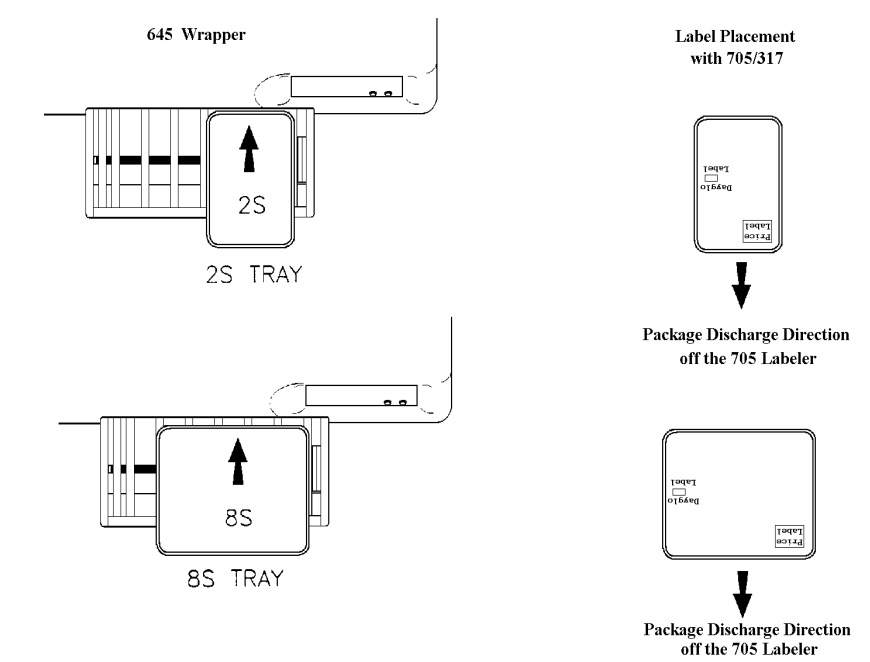

**EXAMPLE:** " $F_6'' = 000$  (Upper Leff) in the Model 705 Labeler and the Model 8361 Controller is set for Label Mode **Not** Turned.

Figure 4-13

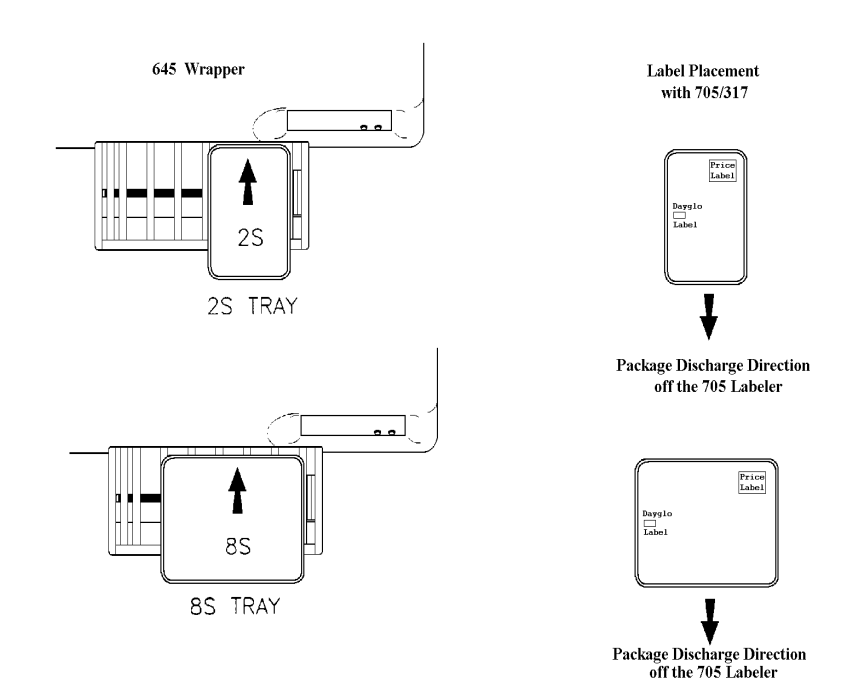

**EXAMPLE:** " $F_6'' = 001$  (Upper Right) in the Model 705 Labeler and the Model 8361 Controller is set for Label Mode **Not** Turned.

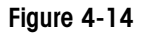

**EXAMPLE:** " $F_6'' = 001$  (Upper Right) in the Model 705 Labeler and the Model 8361 Controller is set for Label Mode Turned.

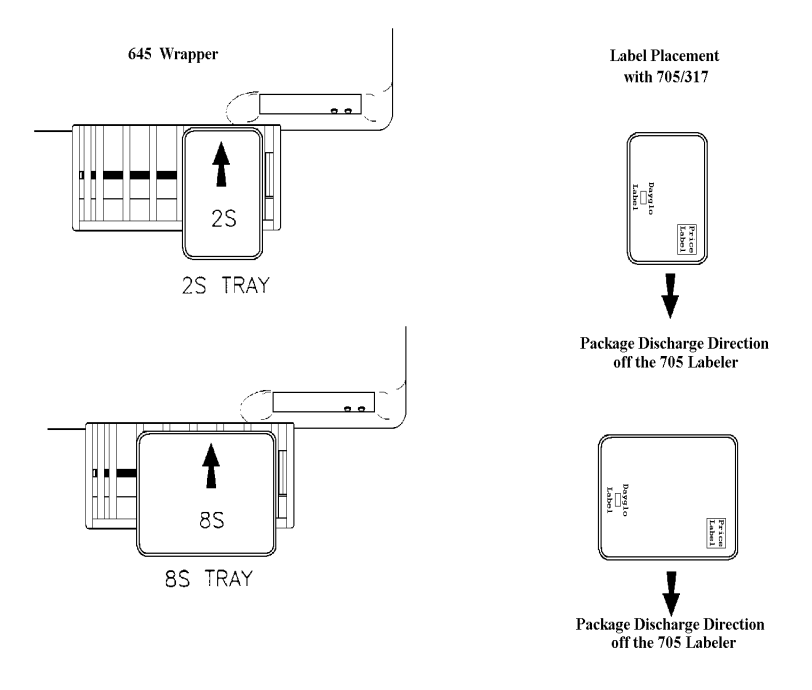

Figure 4-15

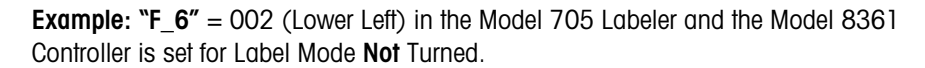

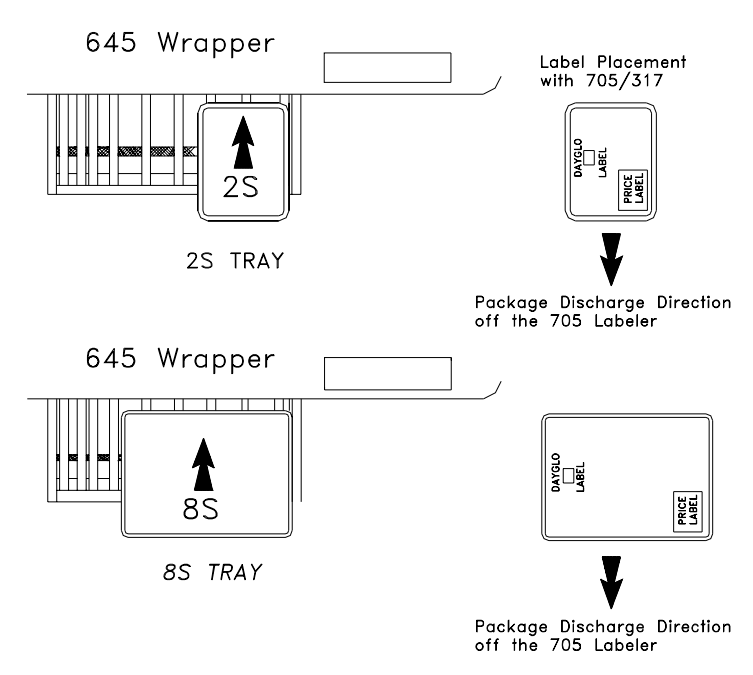

Figure 4-16

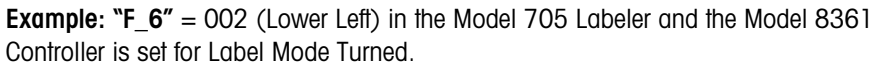

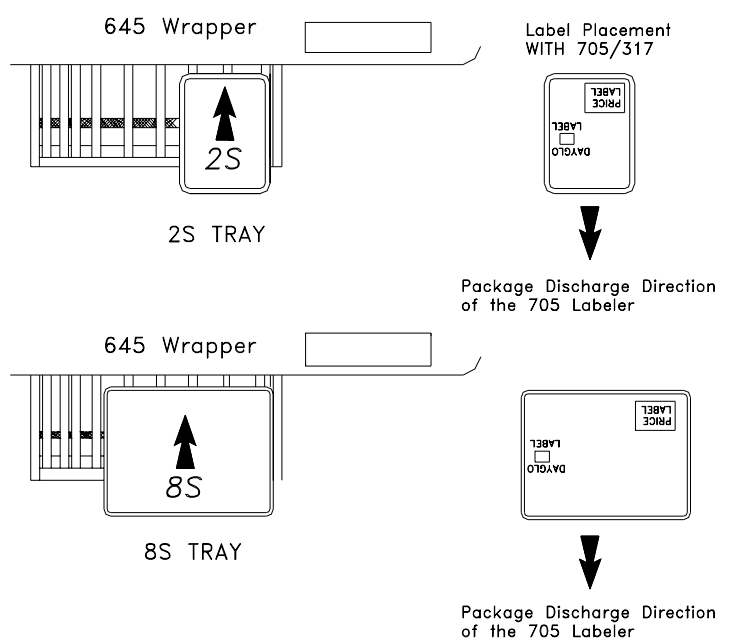

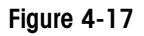

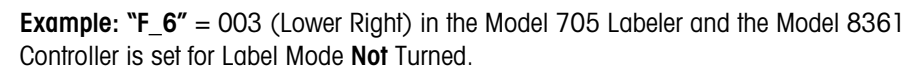

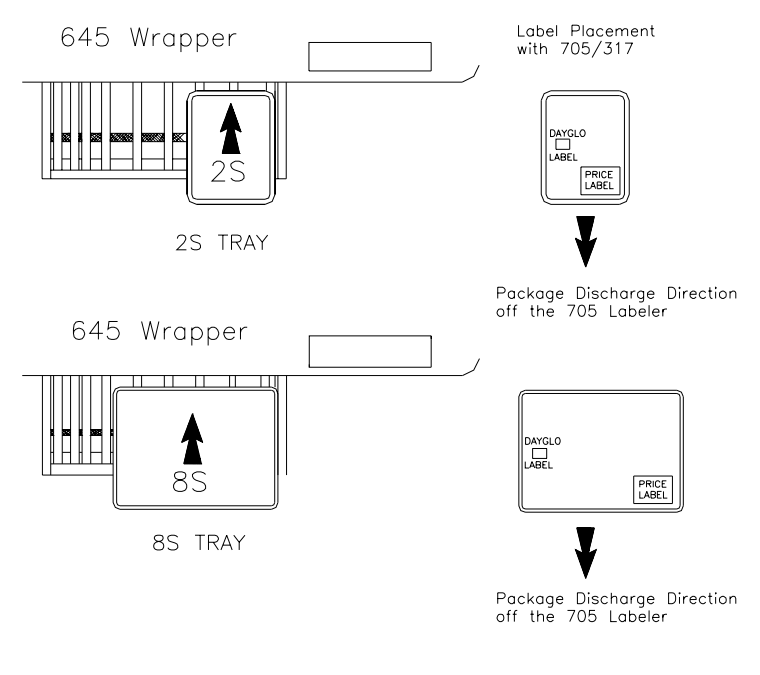

Figure 4-18
**Example: "F\_6'' = 003** (Lower Right) in the Model 705 Labeler and the Model 8361 Controller is set for Label Mode Turned.

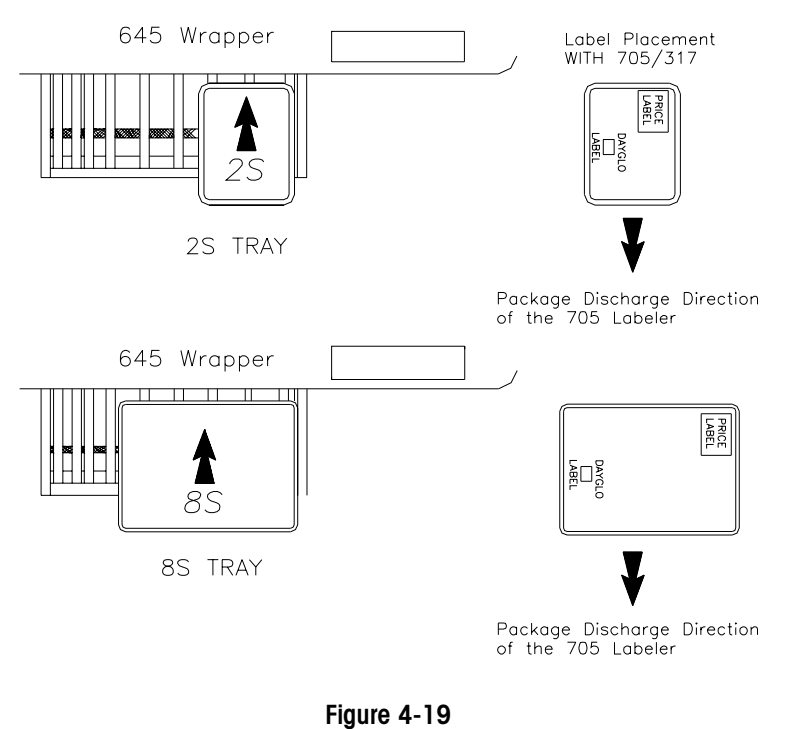

### **Calibration of Scale**

Calibration of the Model 8270-2000 Scale is performed through the Model 8361 Controller. Before calibration is made, verify that the scale is level and the upper lifter assembly is free of any binds. Make sure the wires on top of the scale platter are installed properly so that the weighing accuracy is not affected. For information on calibrating the scale base, refer to the Model 8361 Backroom Controller Service Manual.

The shift test should be performed after calibration. Test the Model 705 Labeler for repeatability and accuracy using various weight packages.

### Sequence of Operation

As the package is discharged from the Model 645 Wrapper, the front edge of the package moves onto the first roller of the infeed conveyor and blocks the infeed photoeye (PE #1) between the first and second roller. The Model 705 Control PCB receives this signal from the photoeye, and powers the three-roller infeed conveyor and vacuum pump. (Only the second and third rollers on the transfer conveyor are driven by the AC gear motor). The Model 705 Labeler then signals the Model 8361 Controller to print a DayGlo label if it is selected in the PLU record. The conveyor and pump stop after 10 seconds if another package doesn't block the photoeye. The infeed conveyor transports the package to the scale-transfer photoeye (PE #2). When the package blocks PE #2, the scale-transfer conveyor starts running. The length of the package is measured as the package is positioned by stopping the stepper motor a given number of drive steps, which is determined in the "F\_3" setting of the Model 705 Labeler. The Model 705 Labeler signals the Model 317 DayGlo Printer to apply the DayGlo label, and the package is then conveyed to the scale bumper.

If a DayGlo label is not required, the package is conveyed directly to the scale bumper. The Model 705 Labeler signals the Model 8361 Controller to capture a stable weight, and waits for the weigh complete signal back from the Model 8361 Controller. The 8361 sends the label information to the Model 317 Printer. The Model 317 Printer prints the product label. The scale lifter is lowered to place the package onto the exit conveyor. The package crosses the conveyor photoeye (PE #3) to determine the width for positioning of the price label. Depending on the setup of label placement (F\_6) and leading or trailing edge logic (F\_4 and F\_5), the stepper motor positions the package for the price label. The Model 705 Labeler signals the 317 Primary Label Printer to apply the label. After the price label has been applied, the package is conveyed off the end of the conveyor.

In some cases, such as with uneven packages, increased settling time on the scale will cause the Model 705 to lag behind the 645. This could lead to a situation where two packages are on the Model 705 at the same time. To eliminate this, the Model 705 software sends a stop command to the 645 causing the wrapper to momentarily pause while the weighing task is completed.

# General Maintenance, Cleaning, and Lubrication

## Maintenance

Before cleaning or servicing this unit, disconnect AC power by turning off the power switch on the side of the machine to the left of the control box, then unplug the AC line cord from the outlet. Failure to observe these precautions could result in bodily harm as the machine may operate unexpectedly. Unplugging the AC line cord for the Model 705 Labeler is necessary to remove power from the 317 Printer(s) and the 8361 Controller.

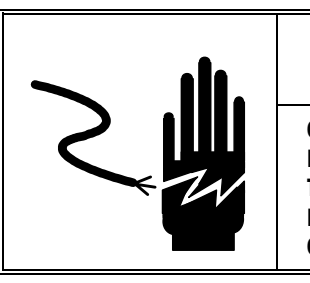

\land WARNING

ONLY PERMIT QUALIFIED PERSONNEL TO SERVICE THIS EQUIPMENT. EXERCISE CARE WHEN MAKING CHECKS, TESTS AND ADJUSTMENTS THAT MUST BE MADE WITH POWER ON. FAILING TO OBSERVE THESE PRECAUTIONS CAN RESULT IN BODILY HARM.

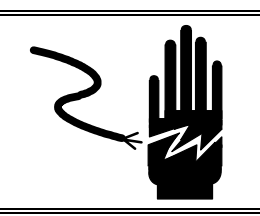

## 🏝 WARNING

DISCONNECT ALL POWER TO THIS UNIT BEFORE REMOVING THE FUSE OR SERVICING.

### **Removing the Side Covers**

The two side covers are designed for easy access to the internal components of the labeler and the scale base. The covers fit in a slot at the top and are held in place by two capscrews on the bottom side. To remove a side cover, loosen the two capscrews with a 8 mm wrench. The bottom of the covers are slotted so the screws do not need to be removed. Swing the bottom of the cover outward and then pull down to remove the top of the cover from the slot.

#### **Removing the Scale Base**

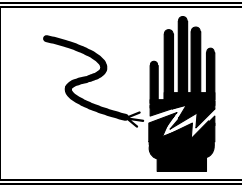

## WARNING

DISCONNECT ALL POWER TO THIS UNIT BEFORE REMOVING THE FUSE OR SERVICING.

Remove power from the machine by turning the power switch to off and unplugging the line cord before performing this service. To remove the Model 8270 Scale Base from the Model 705 Labeler, the scale base must be lowered out the bottom of the unit. Remove the side covers from the labeler. Insert two 3/8 in. support rods, approximately 24 in. in length, through the lifter support rod holes in the side of the frame (One rod will require a slight bow to clear the lifter motor). This will support the upper lifter assembly. Refer to Figure 5-1 for the location of the support rod holes.

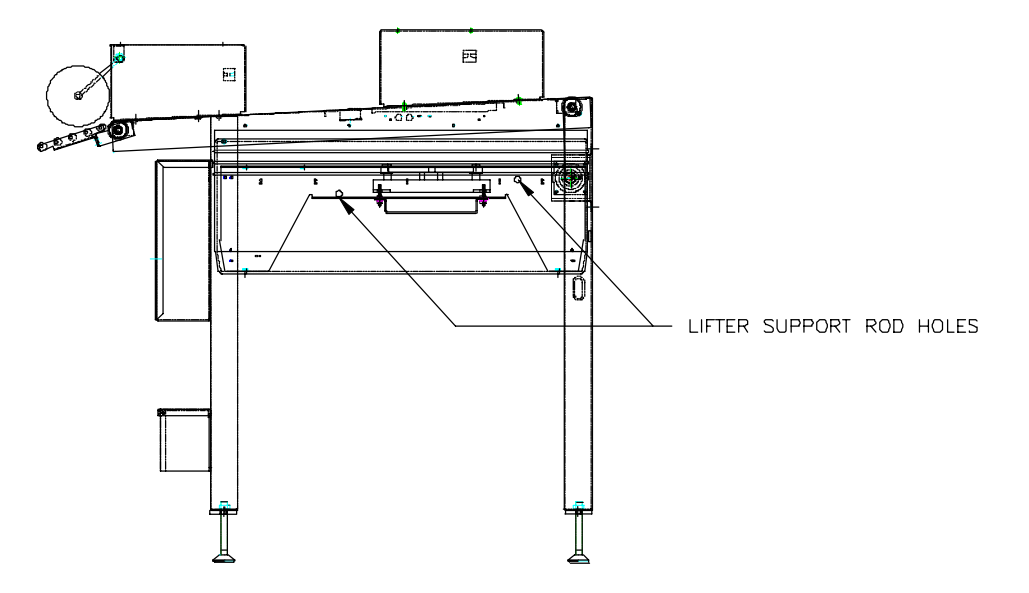

Figure 5-1: Lifter Support Rod Hole Location

Remove two support bolts from the side of the scale support nearest the scale interface cable and replace with wire ties one at a time. Remove the two support bolts from the other side of the cross member and the scale support and the scale base will swing down. **NOTE: Make sure the scale interface cable has plenty of slack when lowering the scale support and the scale base**. Unbolt and remove the scale base from the scale support if necessary for repair. Refer to Figure 5-2 for the location of the adjustable feet.

Chapter 5: General Maintenance, Cleaning, and Lubrication Maintenance

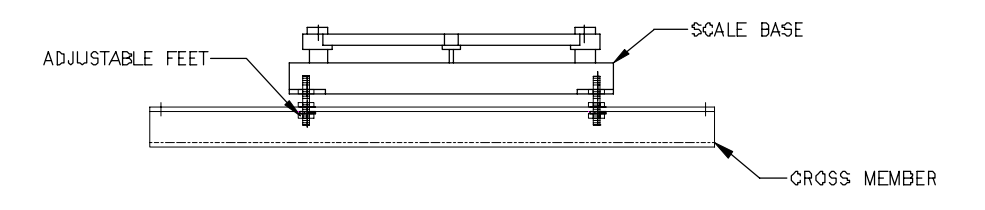

Figure 5-2: Model 8270 Scale Base and Support

After the Model 8270 Scale is bolted to the scale support and reinstalled back into the Model 705 Labeler, verify the alignment of the upper lifter assembly with the scale base. Align the scale transfer rollers with the slots in the slider bed and verify that nothing is obstructing the scale or the lifter assembly. After the scale base is aligned properly, tighten the scale base and the scale support.

### Changing the Infeed Conveyor Belt

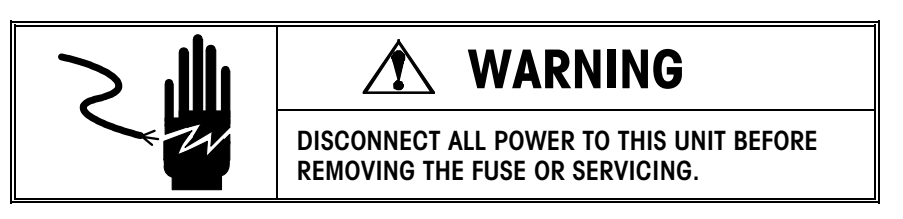

Remove power from the machine by turning the power switch to off and unplugging the line cord before performing this service. The second and third rollers on the infeed conveyor are belt driven by a AC gear motor. The belt can be replaced by removing the grip rings on the left end of each belt driven roller assembly. Remove the belt from the groove of each roller assembly. Slide the roller shaft out the right side and remove the roller assembly. Remove and replace the infeed conveyor belt. Reinstall the shaft through the roller assembly and insert the two grip rings. Make sure the belt is installed in the grooves of the rollers.

### Changing the Scale Transfer Belts

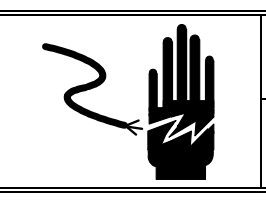

## WARNING

DISCONNECT ALL POWER TO THIS UNIT BEFORE REMOVING THE FUSE OR SERVICING.

Remove power from the machine by turning the power switch to off and unplugging the line cord before performing this service. The Model 705 Labeler comes equipped with three spare transfer belts located at the end of the scale-transfer drive shaft. The spare belts are positioned so that if a transfer belt breaks or is damaged, you can install a spare belt without removing the scale-transfer drive shaft.

To replace a scale-transfer conveyor belt with a preinstalled spare belt, the transfer conveyor roller must be removed. The transfer conveyor rollers can be removed by lifting up on the belt end of the roller and disengaging the roller shaft on the opposite end from the carrier. Slide the transfer belt out of the groove and off the roller assembly. It is recommended that after the third belt is replaced, more spare belts should be installed.

To replace the spare transfer conveyor belts, remove all the transfer conveyor rollers as previously described. Remove the four bolts securing the scale-transfer stepper motor and the scale-transfer drive shaft. Slide the scale-transfer stepper motor and the shaft out of the support bearing and replace the belts over the shaft.

conveyor belt, the previous belts closest to the infeed must first be removed.

Note: To replace a particular transfer

### Changing the Conveyor Belts

**Note:** Damaged conveyor belts can be repaired by cutting out the damaged area and installing a butt splice (P.N. 82114200A). Remove power from the machine by turning the power switch to off and unplugging the line cord before performing this service. The conveyor belts can be replaced without disassembling any major parts. The belts snap together and can be pulled apart by twisting the joint, shown in Figure 5-3, with two pliers. To replace a belt, first remove the side covers, then twist apart the belt at the joint and remove it from the unit. Install the new belt by feeding it through the proper location around the head and tail pulleys and snapping it together in place. Verify the belt is routed correctly around the photoeyes, upper lifter assembly, and the conveyor belts on the underside of the labeler.

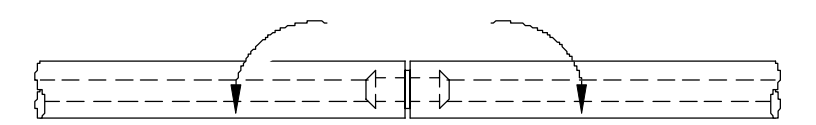

Figure 5-3: Conveyor Belt Joint

### Changing the Conveyor Drive Belt

**Note:** There should be 1/4 in.  $\pm 1/8$  in. deflection in the belt after the drive motor is tight. Using switch #3 (SW 3) in the normal operation mode, check for smooth tooth engagement when running the conveyor.

### Lifter Assembly Replacement

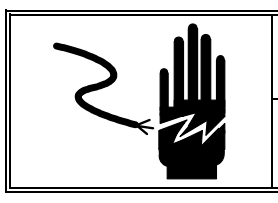

## WARNING

DISCONNECT ALL POWER TO THIS UNIT BEFORE REMOVING THE FUSE OR SERVICING.

Remove power from the machine by turning the power switch to off and unplugging the line cord before performing this service. To change the conveyor drive belt, remove the 10 conveyor belts as described in the section above and loosen the conveyor drive motor. The conveyor drive pulley is supported in a slot at each end of the pulley. Pull the drive pulley away from the slots towards the outside of the machine and allow the pulley to drop down. Remove the drive belt from the drive pulley and the stepper motor pulley and replace.

After the drive belt is replaced, reposition the drive pulley into the slots, and reinstall the conveyor belts. Pull down on the drive assembly by hand to tension the drive belt and tighten the drive motor.

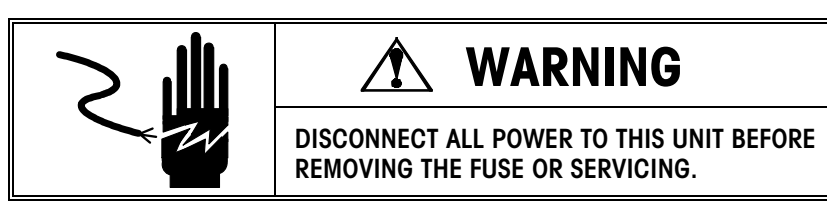

Remove power from the machine by turning the power switch to off and unplugging the line cord before performing this service. Remove the scale base assembly and the conveyor belts as described in previous sections. Disconnect the wires from the lifter stepper motor to the control box. The lifter assembly is held in place by the two lifter support rods. Support rods. Support rods.

During installation, position the lifter assembly up into the slider bed and support with the two support rods. Reconnect the wires for the lifter stepper motor and reconnect the conveyor belts. Reinstall the scale base as described in the scale base section.

### Lifter Assembly Adjustment

**Note:** The ball joints are set at three and one half inch  $(3 \ 1/2")$  centers and adjustment is not needed. See Lifter Assembly in the Parts Section for the 3-1/2" and 5-1/8" dimensions. These are important if rebuilding the entire lifter.

**NOTE:** This adjustment should only be made if the scale base or lifter assembly is replaced.

When the lifter is in the down position, the rear end of the rollers should be 1/8 in. - 3/16 in. above the slider bed. When the lifter is in the raised position, the top of the rollers should be aligned with or within 1/4 in. below the top of the infeed rollers. The adjustable link is used only to make the top of the rollers parallel to the scale platter.

To change the height of the scale-transfer rollers, loosen the bottom lock nuts and remove the lower rod ends from the lifter cam and adjust the links as needed. Refer to Figure 5-4.

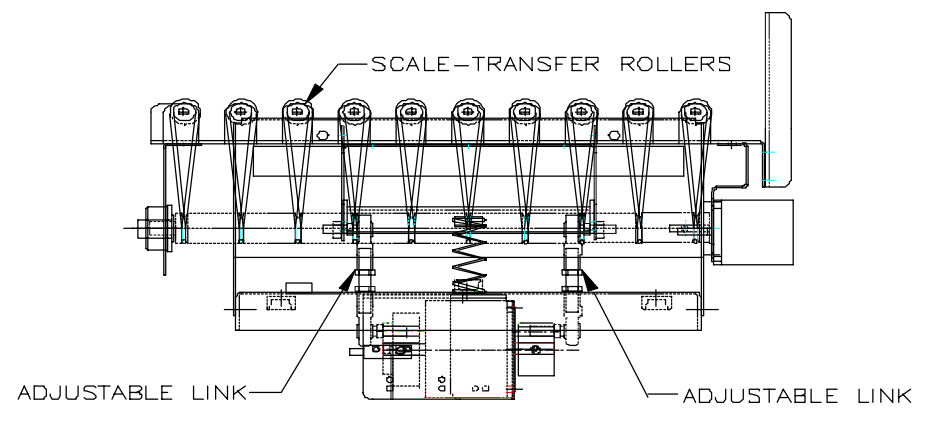

Figure 5-4: Lifter Assembly

### Lifter Spring Replacement

When replacing the lifter spring or lifter spring bumper, make sure the top of the spring is properly seated in the cutouts. Align the spring so that it is not bowed when the lifter is in the down position (See figure 5-5). If the rubber spring mount is misaligned, replace it. Clean the mounting surface thoroughly with isopropyl alcohol and allow it to dry prior to installing the rubber spring mount. On newer units the mount is riveted in place.

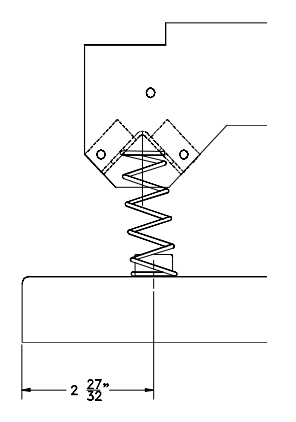

Figure 5-5: Lifter Spring

## Cleaning

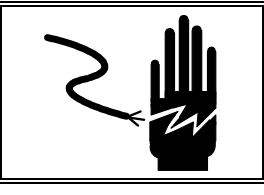

## WARNING

DISCONNECT ALL POWER TO THIS UNIT BEFORE REMOVING THE FUSE OR SERVICING.

Remove power from the machine by turning the power switch to off and unplugging the line cord before performing this service. Use a soft clean cloth dampened with a mild detergent and water to wipe the exterior surfaces. Do not spray liquids directly on the unit. A mild spray cleaner can be used by spraying the cleaning cloth. Do not use solvents or commercial cleaners on the unit. Use a soft clean cloth to wipe the dirt and grime off the belts.

## Lubrication

**Note:** Too much oil may cause the belts to slip

**Note:** Avoid getting lubricant on the transfer conveyor drive belts.

- The machine should lubricated by a factory trained technician only. Use a light oil (FMO 350) on the following parts:
  - Head and tail pulley bearings
  - Transfer roller bearings (13)
  - Transfer drive shaft bearings (1)
  - Lifter rod ends (4)
  - · Conveyor belts

Individual lubrication points are shown on the replacement parts breakdown.

Spray FMO 350 on the conveyor belts and wipe off the excess oil. Lubricate enough to fill the pores of the belts. This will eliminate friction with the slider bed when running heavier packages.

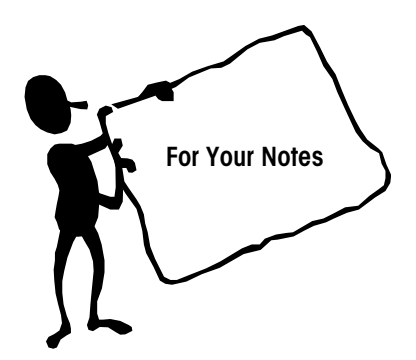

## Troubleshooting

### **Power Supply**

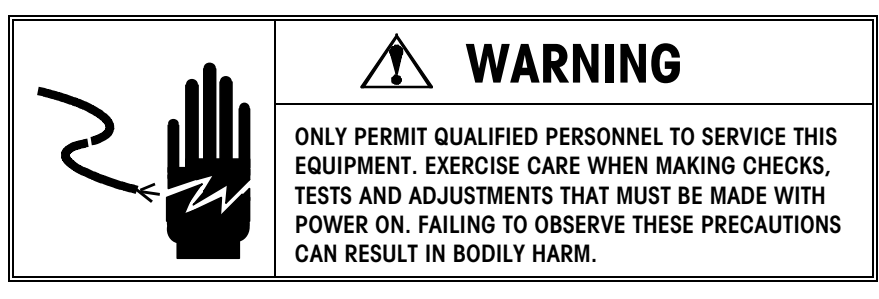

The Power Supply Assembly supplies +48 VDC to the Control PCB. With the Model 705 Labeler plugged in and powered on, the On/Off switch should be illuminated. This is a quick way to check the AC power and the 5-amp fuse. If the on/off switch is not illuminated, check the fuse.

The +48 VDC can be tested at J12 or at TP6 to TP5 on the Control PCB. Place your negative meter lead on J12 pin 1. Place your positive meter lead on J12 pin 2. You should read +43.2 to +52.8 VDC.

If this voltage is missing, check the input and output voltage of the rectifier, located to the right of the filter capacitor and above the transformer, as shown in Figure 6-1. There should be +32.4 to +39.6 VAC across the two red input wires coming from the output of the transformer and +43.2 to +52.8 VDC across the orange and black output wires of the transformer. If the input voltage to the rectifier is within specification but the output voltage is incorrect, replace the rectifier. If the voltage to the control PCB is within specification but the labeler will not power up, replace the control PCB.

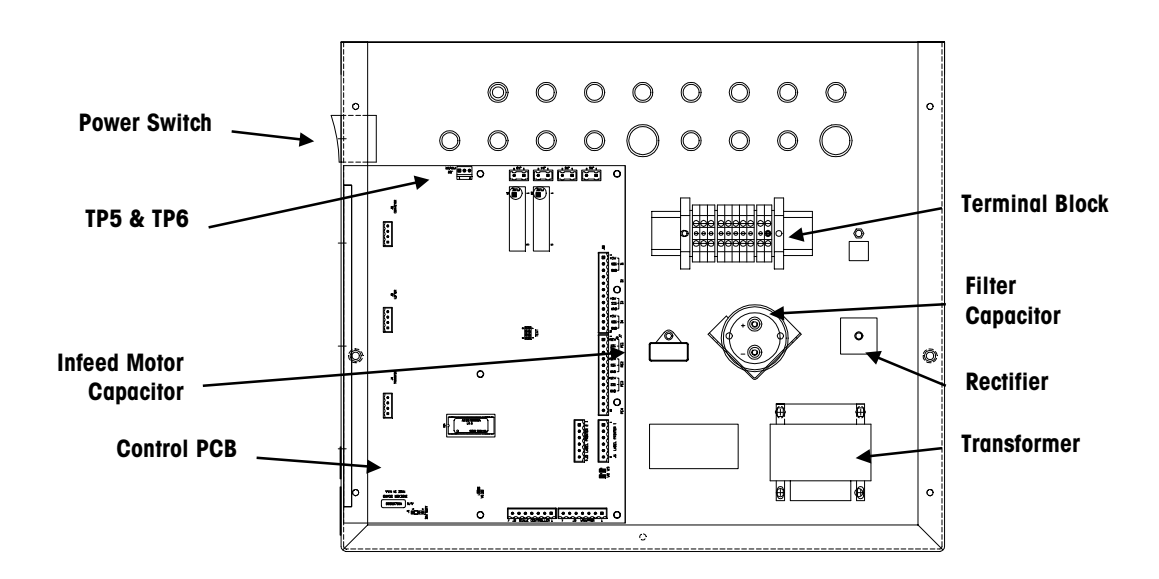

Figure 6-1: Control Box

### **Stepper Motor Test**

Operation of the three stepper motors can be tested individually through software. The LED display on the control PCB must be in the "\_**OP**" mode for normal operation (W1 not jumpered). The three switches on the control PCB will operate the following stepper motors:

- Switch 1 will run the scale transfer stepper motor
- Switch 2 will run the lifter stepper motor for the scale
- Switch 3 will run the conveyor stepper motor.

The stepper motors will chatter if the mechanism or drive belts are jammed.

### Sensor and Photoeye Test

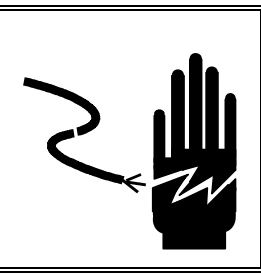

## **WARNING**

ONLY PERMIT QUALIFIED PERSONNEL TO SERVICE THIS EQUIPMENT. EXERCISE CARE WHEN MAKING CHECKS, TESTS AND ADJUSTMENTS THAT MUST BE MADE WITH POWER ON. FAILING TO OBSERVE THESE PRECAUTIONS CAN RESULT IN BODILY HARM.

To test the lifter sensors and the photoeyes for proper operation with the Control PCB, perform the following steps:

- Jumper W1 on the control PCB. (The display will show "\_SU" for setup.)
- Press Switch 1 to enter the test mode (tst).
- Press Switch 3 once to display "t\_1" (test 1).
- Press Switch 3 again and the sensors and photoeyes will cycle through a test (L = low state and H = high state). If all the sensors and photoeyes are operating properly, the display will cycle as follows:
  - 1. S1L Lifter Sensor
  - 2. S2H (Not used )
  - 3. S3H 702 Mode Switch
  - **4.** S4H 702 Gap Sensor
  - **5.** P1L Infeed Photoeye
  - 6. P2L Scale Transfer Photoeye
  - 7. P3L Conveyor Photoeye
  - 8. P4L (Not used )

After the self-test has completed, the photoeyes and lifter sensor **(S1)** can be blocked or cleared to change its state from low to high. There is a red LED on the bottom of each photoeye that turns on when the photoeye is blocked indicating the photoeye recognizes the change in state. At the same time, the LED display on the control PCB displays the status of the photoeye or sensor being blocked indicating the microprocessor recognizes the change in state.

This is a good test if you suspect a bad or dirty photoeye or an open circuit in the photoeye wiring.

Press Switch 1 again to enter test 2 (t\_2), which tests the Vacuum Pump and the AC Gear Motor as described in the next section. Press Switches 1 and 3 simultaneously to return to the setup mode (\_SU). Remove the W1 jumper to return to normal operation (\_OP).

### Vacuum Pump and Gear Motor Test

To test the vacuum pump and the AC gear motor for proper operation, perform the following steps:

- Jumper W1 on the control PCB. (The display will show "\_SU" for setup.)
- Press Switch 1 to enter the test mode (tst).
- Press Switch 3 once to display "t\_1".
- Press Switch 1 once to enter "t\_2" (test 2).
- Press Switch 3 and the display will change to "r\_0."
- Press Switch 3 again to increment to the next test to test the following devices:

#### r\_0 - All off

- r\_1 K1-Vacuum pump
- r\_2 K2-AC gear motor and Model 702 Conveyor
- r\_3 K3-Not used

#### r\_4 - K4-Model 702 Take Up Motor

This is a good test if the Vacuum Pump or AC Gear Motor does not operate.

Press Switch 1 to go back to test "t\_1." Press Switches 1 and 3 simultaneously to get back to setup mode (\_SU) and remove the W1 jumper to return to normal operation (\_OP).

### Vacuum Pump

During normal operation there should be between 22-28 inches of vacuum at the gauge on the printer. If there is not a minimum of 22 inches of vacuum, check the vacuum to the valve and at the vacuum pump. If the vacuum is not within this range, adjust the vacuum relief valve located on the side of the compressor. If the problem still exists, switch the vacuum tube to the other side of the double-head vacuum pump. If problem still exists, replace the vacuum pump.

### **Printing The Error Log**

The error log file of the Model 705 Labeler can be printed using the Prepack Controller and Model 317 printer. To print the error log file from the Prepack Controller:

- Enter Setup.
- Choose Unit from the Setup Mode.
- Select Wrapper Package Count.
- Select Retrieve Indexer Data.
- Select Retrieve.

The error log file prints the following information on the Model 317 Price Label Printer:

- Software number used in the Model 705 Labeler.
- Total package count since the last time the error log was cleared.
- Last 20 error codes and the package count on which it occurred.

 List of all the error codes, number of times each occurred, and at what package count it last occurred. A sample error log label is shown in Figure 6-b below.

```
705 82818600A
PACKAGE COUNT - 084717
E12-082752 \ E12-082856 \ E14-082912 \ E12-083029
E12-083029 \ E14-083277 \ E14-083285 \ E12-083293
E12-083293 \ E11-083293 \ E12-083310 \ E12-083341
E11-083341 \ E12-083490 \ E12-083507 \ E12-083630
E12-084182 \ E12-084374 \ E12-084380 \ E12-084442
E04=0000-000000 \E05=0000-000000 \E10=0092-058500
E11=0079-083341 \E12=0559-084442 \E13=0013-032489
E14=0051-083285 \E20=0017-007220 \E30=0018-007218
E31=0007-000120 \E32=0000-000000 \E33=0000-000000
E34=0000-000000 \E35=0000-000000 \E36=0000-000000
E37=0005-004118 \E40=0001-000062 \E41=0000-000117
E42=0000-000000 \E43=0000-000000 \E44=0000-000000
E45=0000-000000 \E46=0000-000000 \E47=0000-000000
END
```

#### Figure 6-2: Sample Error Log Label

### **Clearing The Error Log**

The Error Log is cleared through the Model 705 Labeler. This resets the package count to zero and clears all the error codes stored in Battery-Backed RAM. To clear the Error Log File from the Model 705 Labeler:

- Go into setup (W1 jumpered).
- Press Switch 1 until "Log" appears on the display (Error Log mode).
- Press Switch 3 to display "rst." This resets the error log file.
- Press Switch 3 again to (clr) clear the error log file.

### **Error Codes**

Any machine errors encountered will display on the Model 705 Control PCB LED display. If you clear an error code on the Prepack Controller, it sends a command to clear the error on the Model 705 Labeler. These errors are as follows:

| ERROR CODE    | ERROR                 |
|---------------|-----------------------|
| Fatal Errors: |                       |
| E_1           | EPROM checksum error  |
| E_2           | Internal RAM error    |
| E_4           | EEPROM checksum error |
| E_5           | BRAM checksum error   |
|               |                       |

#### Major Errors:

| E10 | Lifter stalled or Lifter Sensor not working  |
|-----|----------------------------------------------|
| E11 | Infeed Photoeye blocked                      |
| E12 | Scale-Transfer Photoeye blocked              |
| E13 | Conveyor Photoeye blocked on power up        |
| E14 | Conveyor stalled / Photoeye blocked too long |
|     |                                              |

**Note:** E14 only occurs if using trailing edge logic.

#### **Run-Time Errors:**

E20

Weigh complete time-out error

#### Primary Label Printer / Applicator Errors:

| E30 | Label print complete time-out error          |
|-----|----------------------------------------------|
| E31 | Primary Label Applicator communication error |
| E32 | Invalid response from Primary Applicator     |
| E33 | Primary Label Applicator ROM error           |
| E34 | Primary Label Applicator RAM error           |
| E35 | Primary Label Applicator encoder error       |
| E36 | Primary Label Applicator index mark error    |
| E37 | Primary Printer Label-Taken Sensor blocked   |

#### Secondary (DayGlo) Label Printer / Applicator Errors:

| E40 | Dayglo print complete time-out error           |
|-----|------------------------------------------------|
| E41 | Secondary Label Applicator communication error |
| E42 | Invalid response from secondary applicator     |
| E43 | Dayglo Label Applicator ROM error              |
| E44 | Dayglo Applicator RAM error                    |
| E45 | Dayglo Applicator encoder error                |
| E46 | Dayglo Applicator index mark error             |
|     |                                                |

E47 Dayglo Label-Taken Sensor blocked

## Interconnecting Diagram

## **Part Description**

Note: Items 2,4 and 5 for DayGlo Printer are called Out on 82820600A.

| Item | Qty | Part #     | Description          |
|------|-----|------------|----------------------|
| 1    | 1   | A80958700A | Power Cord 705       |
| 2    | 1   | 82798900A  | Power Cord - Printer |
| 3    | 1   | 82799000A  | Power Cord 705-8360  |
| 4    | 1   | 82802200A  | Cable 317-8360       |
| 5    | 1   | 82811500A  | Cable 705- Printer   |
| 6    | 1   | 82802000A  | Cable 8360 - Scale   |
| 7    | 1   | 82686400A  | Cable 705 - 8360     |
| 8    | 1   | 82811600A  | Wire Assembly        |
| 9    | 1.3 | 391302500  | Shrink Tubing        |
| 10   | 1   | 82811400A  | Wire Assembly        |
| 11   | 1   | 82935200A  | Wire Assembly        |
| 12   | 1   | 82810100A  | Wire Assembly        |
| 13   | 1   | 82811000A  | Wire Assembly        |
| 14   | 1   | 82811100A  | Wire Assembly        |
| 15   | 2   | 82810400A  | Wire Assembly        |
| 16   | 2   | 82810300A  | Wire Assembly        |
| 17   | 2   | 82810200A  | Wire Assembly        |
| 18   | 1   | 82811700A  | Wire Assembly        |
| 19   | 1   | 82810500A  | Wire Assembly        |
| 20   | 1   | 82810800A  | Wire Assembly        |
| 21   | 1   | 82810700A  | Wire Assembly        |
| 22   | 1   | 82811800A  | Wire Assembly        |
| 23   | 1   | 82811300A  | Wire Assembly        |
| 24   | 1   | 82799900A  | Wire Assembly        |
| 25   | 12  | 82492900A  | Butt Splice          |
| 26   | 15  | A80655500A | Wire Tie Label 4 In. |
| 27   | 10  | 82176600A  | Terminal Label 1-10  |
| 28   | 2   | 82176700A  | Terminal Label 11-20 |
| 29   | 1   | 82810600A  | Wire                 |
| 30   | 1   | 82811900A  | Wire                 |
| 31   | 1   | 82812000A  | Wire Assembly        |
| 32   | 1   | 82864100A  | Cable Assembly       |

Items 26, 27, and 28 Not Shown

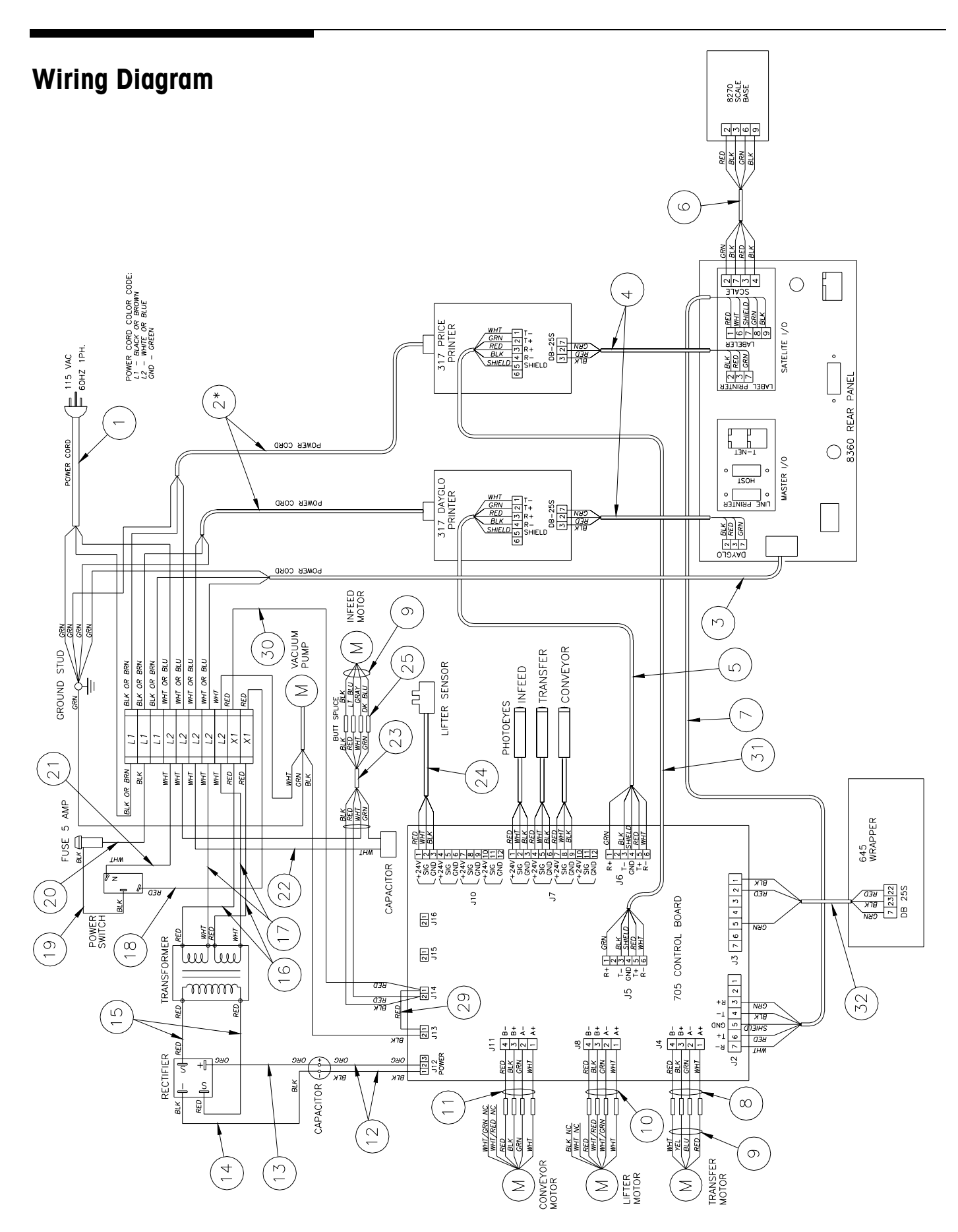

# Model 705 to Model 702 Wiring Diagram

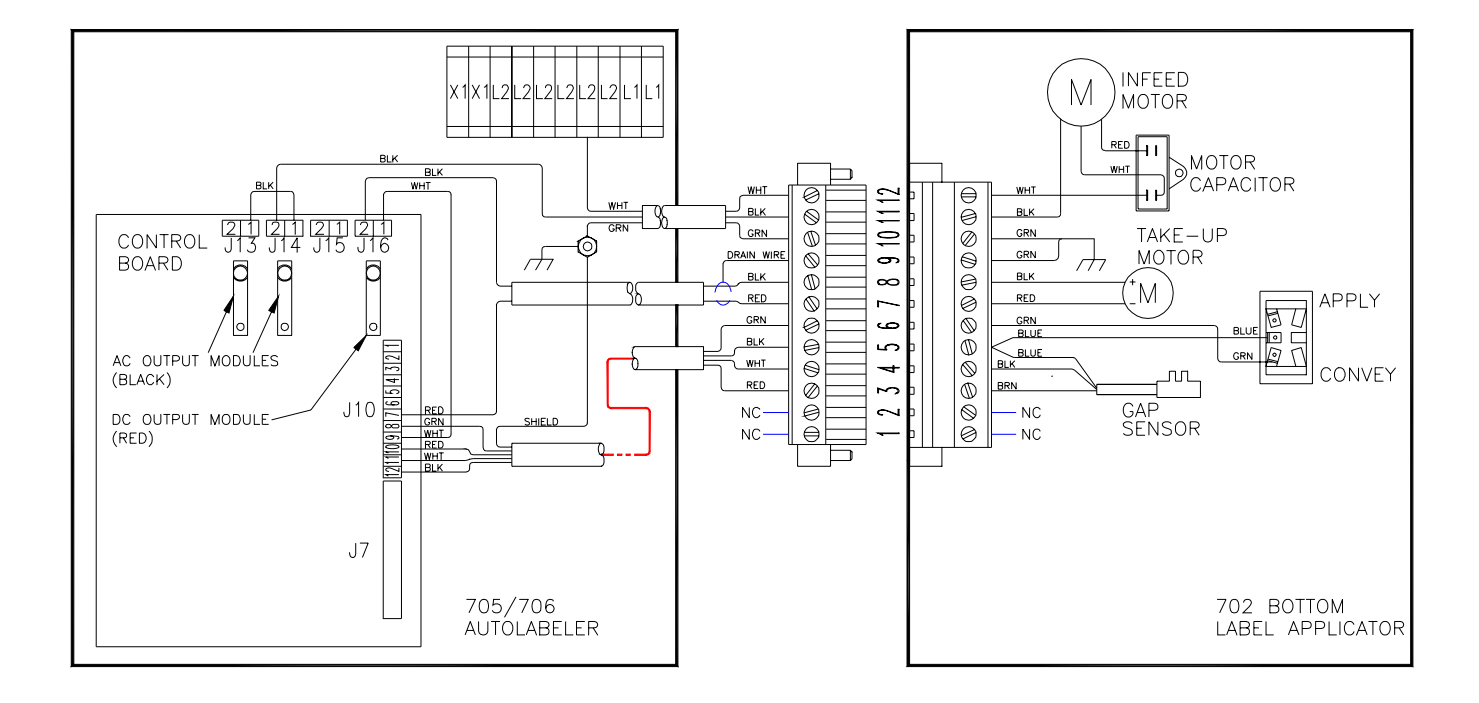

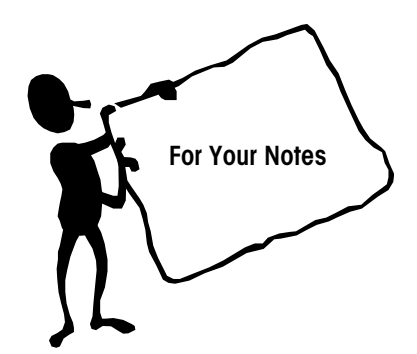

## **Replacement Parts**

## 705 Assembly

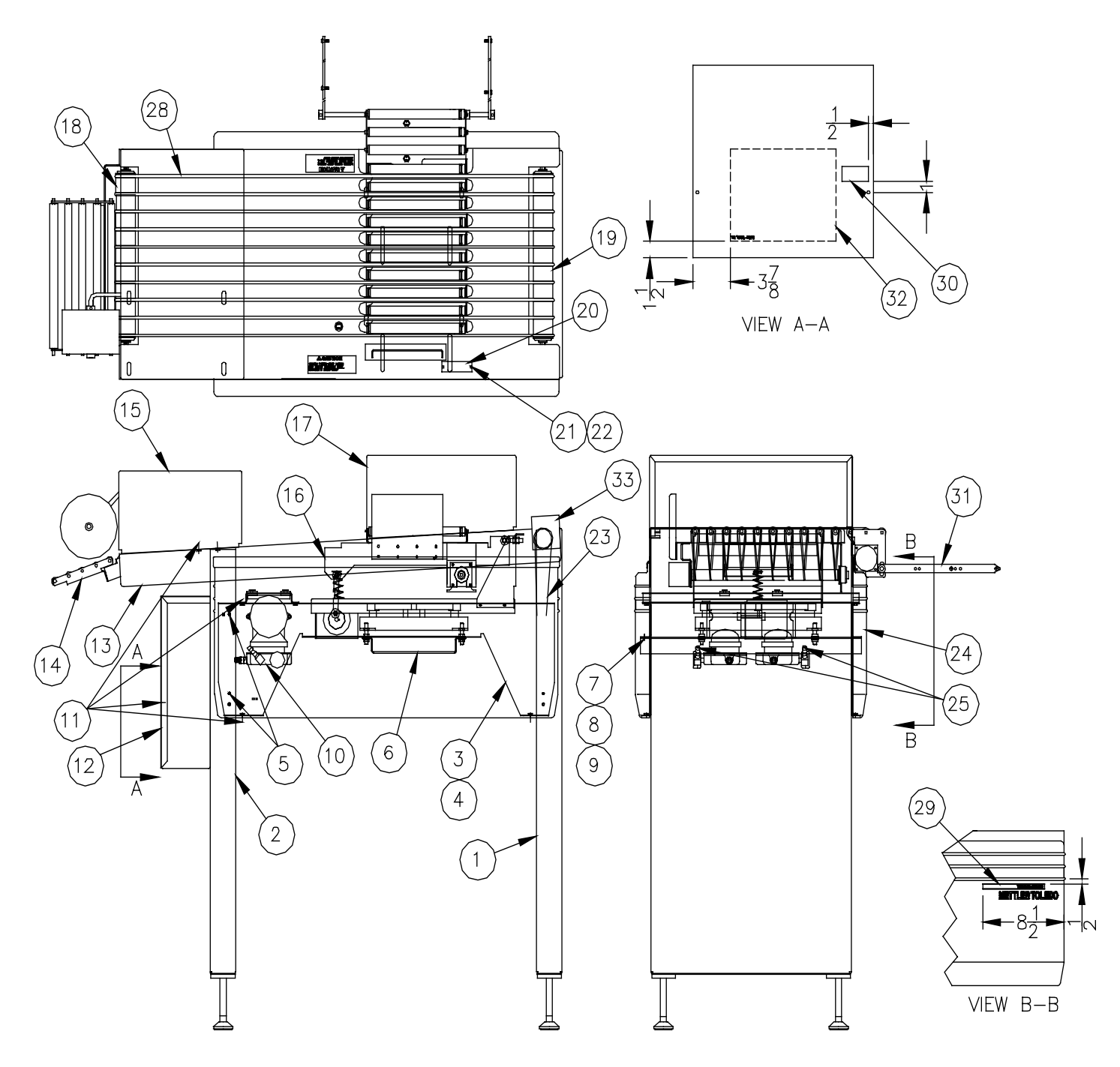

## Parts List for 705 Assembly

|       | Qty Ram | Qty Ram |            |                                          |
|-------|---------|---------|------------|------------------------------------------|
| Item  | 1       | 2       | Part #     | Description                              |
| 1     | 1       | 1       | 82803700A  | Tall Rear Leg Assembly                   |
| 2     | 1       | 1       | 82803200A  | Tall Control Box Assembly                |
| 3     | 1       | 1       | 82779000A  | Side Panel - LH                          |
| 4     | 1       | 1       | 82779200A  | Side Panel - RH                          |
| 5     | 16      | 16      | 81861100A  | Pop Rivet 3/16 1/8 - 1/4 Grip            |
| 6     | 1       | 1       | A82803100A | Scale Assembly                           |
| 7     | 4       | 4       | 82813200A  | M8 X 1.25 X 20 Hex Hd CS                 |
| 8     | 4       | 4       | R00413050  | 1/4 Std Washer                           |
| 9     | 4       | 4       | 82711100A  | M8 Lockwasher                            |
| 10    | 1       | 1       | 82803300A  | Pump Assembly                            |
| 11    | 17      | 17      | 82804900A  | M6 X 12 Hex Flg CS                       |
| 12    | 1       | 1       | 82780100A  | Control Box Cover                        |
| 13    | 1       | 1       | 82804100A  | Slider Bed Assembly                      |
| 14    | 1       | 1       | 82804000A  | Exit Conveyor Assembly                   |
| 15    | 1       | 1       | 82803800A  | Price Printer Support Assembly           |
| 16    | 1       | 1       | A82820200A | Lifter Assembly                          |
| 17    | 0       | 1       | 82820600A  | Dayglo Printer Option                    |
| 18    | 1       | 1       | 82802900A  | Tail Pulley Assembly                     |
| 19    | 1       | 1       | 82803000A  | Head Pulley Assembly                     |
| 20    | 0       | .5      | 82941100A  | Hole Liner                               |
| 21    | 1       | 0       | 82801900A  | Cover Plate                              |
| 22    | 2       | 0       | 82715400A  | M4 X 12 Phillips Pan Hd CS               |
| 23    | 1       | 1       | 82798200A  | Timing Belt 5mm Pitch Htd                |
| 24    | 2       | 2       | 82799400A  | Cover - Abs                              |
| 25    | 3.2     | 3.2     | 276290002  | Vacuum Hose 38 In. Price - 94 In. Dayglo |
| 26    | 50      | 50      | A80655300A | Wire Tie 5.5 In.                         |
| 27    | 1       | 1       | 82767100A  | Wiring Assembly 705 Labeler              |
| 28    | 10      | 10      | 82843900A  | Belting 1/4 Dia. X 88 In. Quick-Go       |
| 29    | 2       | 2       | A82790200A | Logo - 705                               |
| 30    | 1       | 1       | 81921300A  | Label - Power Disconnect                 |
| 31    | 1       | 1       | 82820500A  | Connector Bracket Assembly               |
| 32    | 1       | 1       | 82845100A  | Decal - 705 Wiring                       |
| 33    | 1       | 1       | 82873300A  | Tail Pulley Cover                        |
| Not   | 10      | 10      | 82114200A  | Conveyor Belt Butt Splice                |
| Shown |         |         |            |                                          |

## Slider Bed Assembly

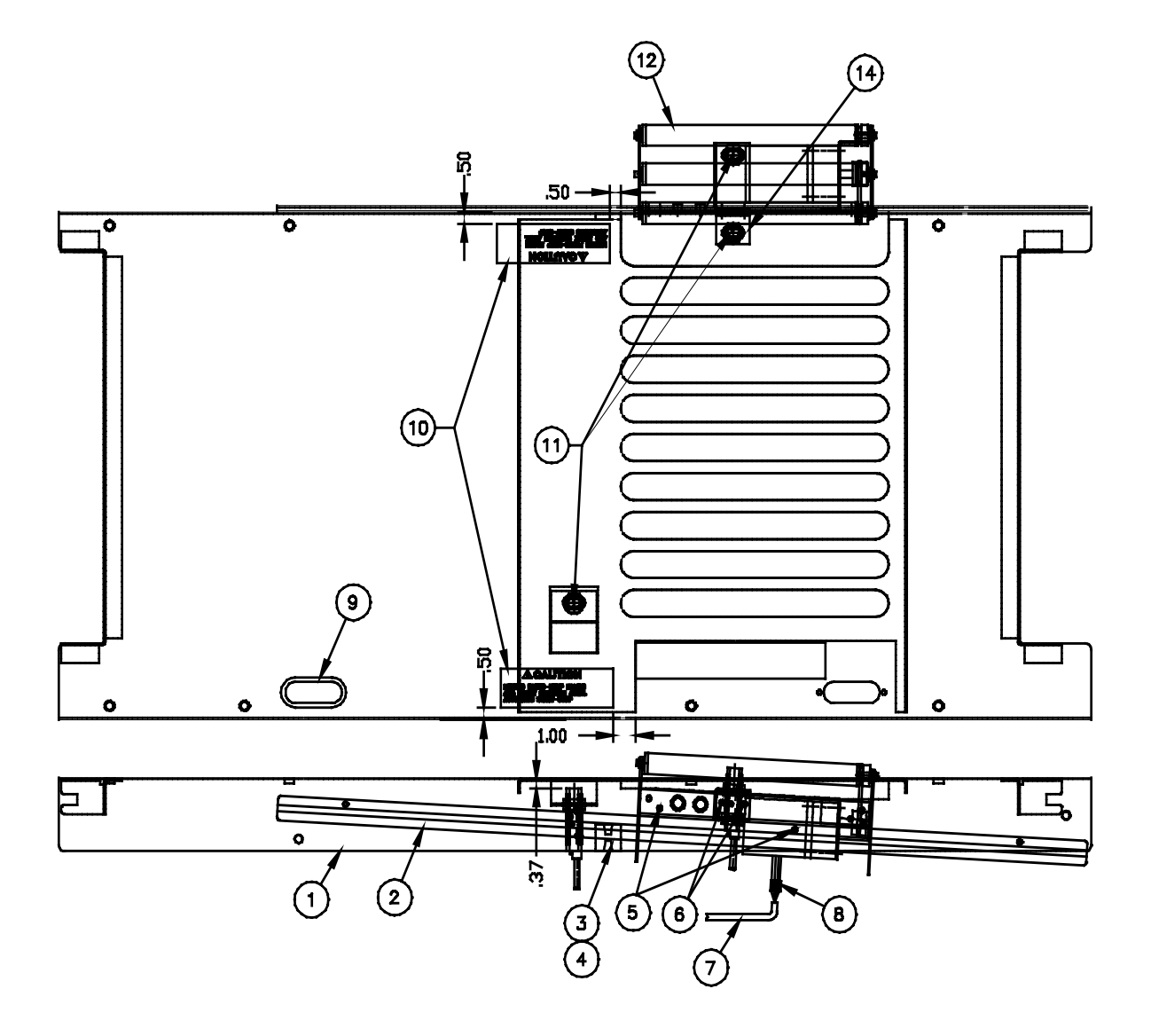

## Parts List for Slider Bed Assembly

| Item | Qty | Part #     | Description              |
|------|-----|------------|--------------------------|
| 1    | ]   | 82817100A  | Slider Bed Weldment      |
| 2    | 2   | 82778800A  | Trim                     |
| 3    | 1   | A80690800A | Wire, Tie Anchor         |
| 4    | 1   | A80655300A | Wire, Tie 5.5 In.        |
| 5    | 12  | 81861100A  | Pop Rivet 3/16 1/8-1/4   |
| 6    | 2   | 82843400A  | Pop Rivet 3/16 1/4-3/8   |
| 7    | 1   | 82811300A  | #18-4 Cable              |
| 8    | 4   | 82492900A  | Butt Splice #18 Gauge    |
| 9    | 5   | 82941100A  | Hole Liner               |
| 10   | 2   | 82802100A  | Label, Autostart         |
| 11   | 3   | 82674100A  | Photoeye                 |
| 12   | 1   | 82803500A  | Infeed Conveyor Assembly |
| 14   | 1   | A82776600A | Photoeye Bracket         |

## **Control Box Assembly**

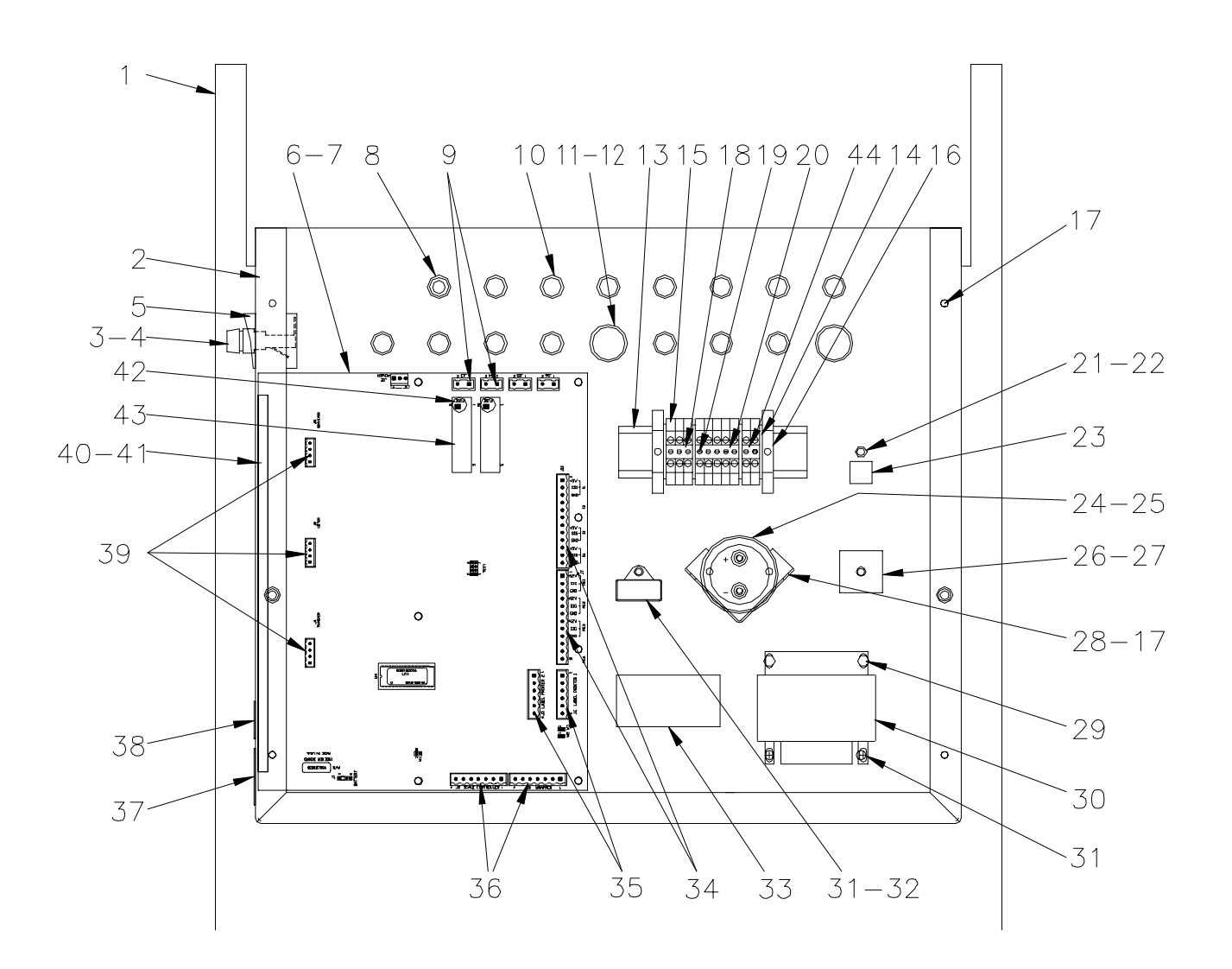

## Parts List for Control Box Assembly

|      | Qty   | Qty Ram |            |                           |
|------|-------|---------|------------|---------------------------|
| Item | Ram 1 | 2       | Part #     | Description               |
| 1    | 1     | 1       | 82778600A  | Tall Front Leg            |
| 1A   | ]     | ]       | 82883400A  | Short Front Leg           |
| 2    | 1     | ]       | 82780000A  | Control Box Sides         |
| 3    | 1     | 1       | 82466700A  | Fuse Holder               |
| 4    | 1     | ]       | 82349700A  | Fuse - Buss MdI-5         |
| 5    | 1     | 1       | A82351600A | Rocker Switch - Lighted   |
| 6    | 1     | 1       | J82818700A | PCB Assembly              |
| 7    | 7     | 7       | 82783300A  | M3 X 8 Phil Pan Hd CS     |
| 8    | 3     | 1       | 82804200A  | Plug Heyco 2643           |
| 9    | 2     | 2       | 14708000A  | Terminal 2 Pt             |
| 10   | 12    | 12      | 81976100A  | Cord Grip 1/2 W/Nut       |
| 11   | 2     | 2       | 82474700A  | Cord Grip 7/8             |
| 12   | 2     | 2       | A80077800A | Cord Grip Nut 7/8         |
| 13   | 1     | 1       | 82281400A  | Din Rail                  |
| 14   | 4     | 4       | 82478400A  | End Plate - Din Rail      |
| 15   | 10    | 10      | 82478200A  | Terminal - Din Rail       |
| 16   | 2     | 2       | 82292200A  | Clamp - Din Rail          |
| 17   | 13    | 13      | 81861100A  | Pop Rivet 3/16 .126250    |
| 18   | .018  | .018    | 82478300A  | Terminal Jumper - 3 Holes |
| 19   | 10    | 10      | 82476500A  | Connecting Pin - Jumper   |
| 20   | .030  | .030    | 82478300A  | Terminal Jumper - 5 Holes |
| 21   | 1     | 1       | 82709100A  | M5 Locknut                |
| 22   | 1     | 1       | 82709600A  | M5 Washer                 |
| 23   | 1     | 1       | 82700100A  | Ground Decal              |
| 24   | 1     | 1       | 82806200A  | Capacitor - Control       |
| 25   | 2     | 2       | A80655300A | Wire Tie 5.5 In.          |
| 26   | 1     | 1       | 09394300A  | Rectifier                 |
| 27   | ]     | ]       | 82715600A  | M4 X 20 Phil Pan Hd CS    |
| 28   | 1     | 1       | 82697100A  | Capacitor Bracket         |
| 29   | 2     | 2       | 82823300A  | M4 X 12 Hex Hd CS         |
| 30   | 1     | 1       | 82806100A  | Transformer               |
| 31   | 3     | 3       | 82715400A  | M4 X 12 Hex Hd CS         |
| 32   | 1     | 1       | 82797200A  | Capacitor - Motor         |
| 33   | ]     | ]       | 81921300A  | Warning Label - Power     |
| 34   | 2     | 2       | 13431600A  | Terminal 12 Pt            |
| 35   | 2     | 2       | 82781200A  | Terminal 6 Pt             |
| 36   | 1     | 1       | 11924100A  | Terminal 7 Pt             |
| 37   | 1     | 1       | 82519600A  | Serial Number Label       |
| 38   | 1     | 1       | 82844700A  | Etl Listing Label         |
| 39   | 3     | 3       | 13457200A  | Terminal 4 Pt             |
| 40   | 3     | 3       | 82783100A  | M4 Nut W/Serrated Washer  |
| 41   | 3     | 3       | 82715400A  | M4 X 12 Phil Pan Hd CS    |
| 42   | 2     | 2       | 13637500A  | Fuse                      |
| 43   | 2     | 2       | 13636700A  | Solid State Relay         |
| 44   | .012  | .012    | 82478300A  | Terminal Jumper - 2 Holes |
| 45   | .1    | .1      | 82845300A  | Terminal Marker Set       |

## **Upper Lifter Assembly**

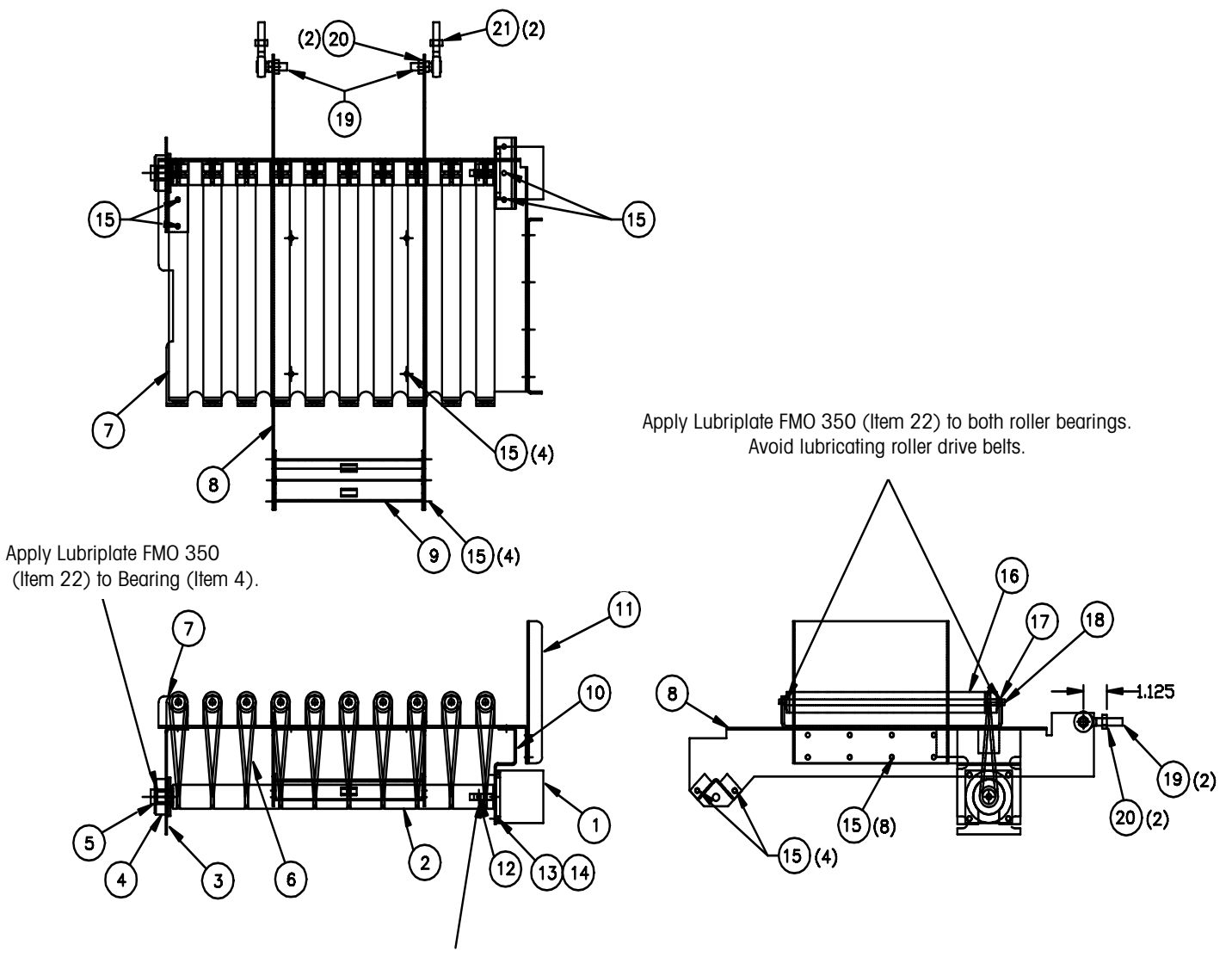

Use Loctite 242 (Blue) (Item 23) on Set Screw (Item 12)

## Parts List for Upper Lifter Assembly

| Item | Qty | Part #     | Description                      |
|------|-----|------------|----------------------------------|
| 1    | 1   | 82643300A  | Stepper-Amp 5023-346             |
| 2    | 1   | 82769700A  | Roller Shaft Drive               |
| 3    | 1   | A82647900A | Carrier Bearing Bracket          |
| 4    | 1   | 82795300A  | Delrin Plain Bearing, 1.5 00     |
| 5    | 1   | 82795400A  | Bearing Sleeve, Hex              |
| 6    | 10  | 82654000A  | Belt 1/8 Dia. X 10 Inch          |
| 7    | 1   | 82694000A  | Scale Roller Carrier             |
| 8    | 1   | 82780400A  | Carrier Support                  |
| 9    | 1   | 82648400A  | Carrier Spring Support           |
| 10   | 1   | 82648000A  | Carrier Moor Bracket             |
| 11   | 1   | 82799700A  | Bumper Plate                     |
| 12   | 1   | 82718800A  | M5 X 0.8 X 8.0 Cone Pt Set Screw |
| 13   | 4   | 82712100A  | M5 X 16 Hex Capscrew             |
| 14   | 4   | 82709100A  | M5 Locknut                       |
| 15   | 20  | 81861100A  | Pop Rivet 3/16 Grip 126-250      |
| 16   | 10  | 82818800A  | Roller Assembly                  |
| 17   | 10  | 82059100A  | Grip Ring 1/4                    |
| 18   | 10  | 82654100A  | Shaft, 1/4 X 10-5/16             |
| 19   | 2   | 82673800A  | Rod End W/Stud, Male 5/16        |
| 20   | 2   | 82818000A  | 5/16-24 UNF Locknut              |
| 21   | 2   | R01174050  | 5/16-24 UNF Nut                  |
| 22   |     | 81863500A  | Lubriplate FMO 250               |
| 23   |     |            | Loctite 242 (Blue)               |

**Note:** When replacing items 3 or 4 on machines built prior to SN 3072196-3-NY use bracket and bearing assembly part number 82907300A.

## Lifter Assembly

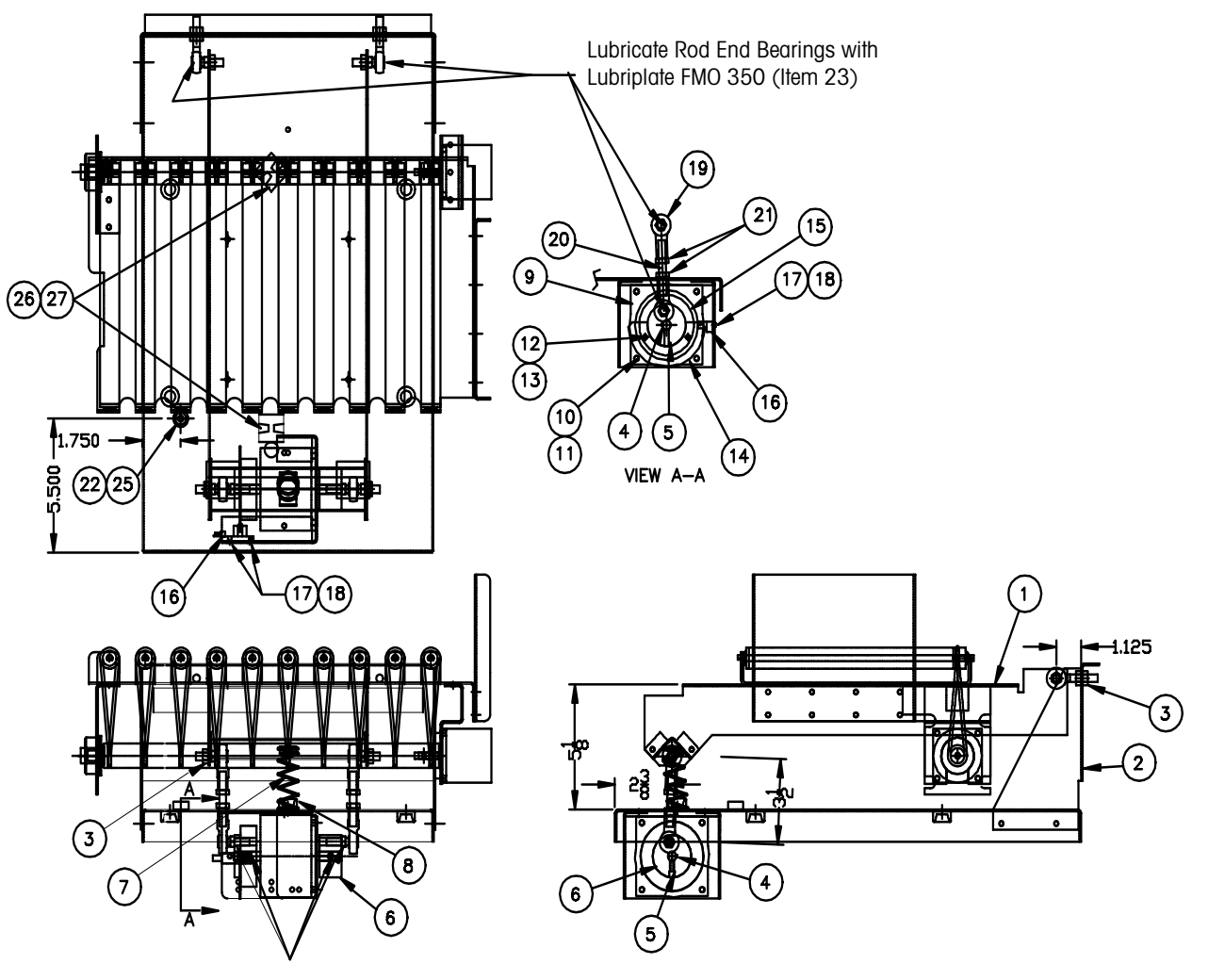

Use Loctite 242 (Blue) (Item 24) on Rod End Thread and Set Screws in Lifter Cam (Item 6)

## Parts List for Lifter Assembly

| Item | Qty | Part #     | Description                                 |
|------|-----|------------|---------------------------------------------|
| 1    | 1   | 82799600A  | Lifter Upper Assembly                       |
| 2    | 1   | 82951000A  | Scale Platter Assembly                      |
| 3    | 2   | 82818000A  | 5/16-24 UNF Locknut                         |
| 4    | 2   | 82378400A  | Woodruff Key 302.5                          |
| 5    | 2   | 82718800A  | M5 X 0.8 X 8.0 Set Screw Cone Pt            |
| 6    | 1   | 82798300A  | Lifter Cam, LH W/O Target                   |
| 7    | 1   | A82673900A | Spring Lee LC-080I-11-S                     |
| 8    | 1   | 82861300A  | Rubber Spring Mount                         |
| 9    | 1   | 82643400A  | Stepper Motor, Amp 5034-406                 |
| 10   | 4   | 82712100A  | M5 X 16 Hex Capscrew                        |
| 11   | 4   | 82709100A  | M5 Locknut                                  |
| 12   | 2   | 82713400A  | M4 X 0.7 X 16 Socket Hd Capscrew            |
| 13   | 2   | 82710800A  | M4 Lock Washer                              |
| 14   | 1   | 82657400A  | Sensor Target                               |
| 15   | 1   | 82657300A  | Lifter Cam, RH W/Target                     |
| 16   | 1   | 82700500A  | Photo Interrupter                           |
| 17   | 2   | 82719100A  | M3 X 12 Philips Head Capscrew               |
| 18   | 2   | 82818400A  | M3 X 0.5 Lock Nut                           |
| 19   | 4   | 82673700A  | Rod End With Stud - F 5/16                  |
| 20   | 2   | 82659900A  | Threaded Rod 5/16-24 Unf X 2                |
| 21   | 4   | R01174050  | 5/16-24 UNF Nut                             |
| 22   | 1   | 10268900A  | Bubble Level                                |
| 23   |     | 81863500A  | Lubriplate FMO 350                          |
| 24   |     |            | Loctite 242 (Blue)                          |
| 25   |     |            | Silicone Adhesive Sealer (for bubble level) |
| 26   | 2   | A82690800A | Wire Tie Anchor                             |
| 27   | 5   | A80655300A | Wire Tie 5.5 In.                            |

## Scale Assembly

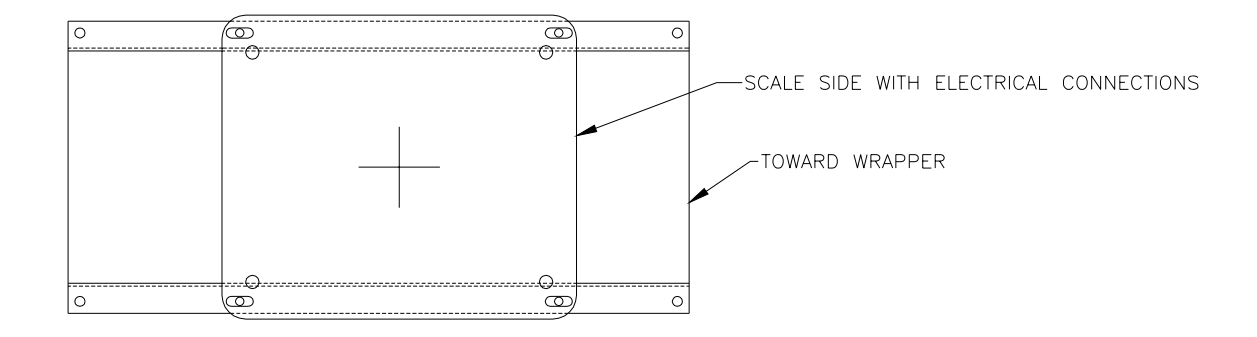

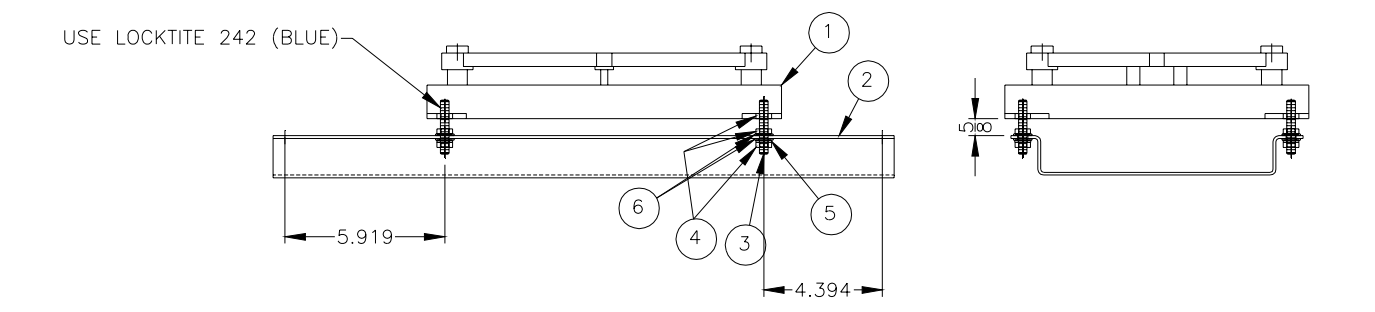

| ltem | Qty | Part #    | Description                  |
|------|-----|-----------|------------------------------|
| 1    | 1   | 827020000 | Scale Base                   |
| 2    | 1   | 82779300A | Scale Support                |
| 3    | 4   | 82668000A | Threaded Rod 5/16-18 X 2 UNC |
| 4    | 12  | R00433050 | Nut 5/16-18 UNC              |
| 5    | 4   | R0283100A | 5/16 Lock Washer             |
| 6    | 8   | R00413050 | 1/4 Std Washer               |
| 7    |     |           | Loctite 242 (Blue)           |

## Infeed Conveyor Assembly

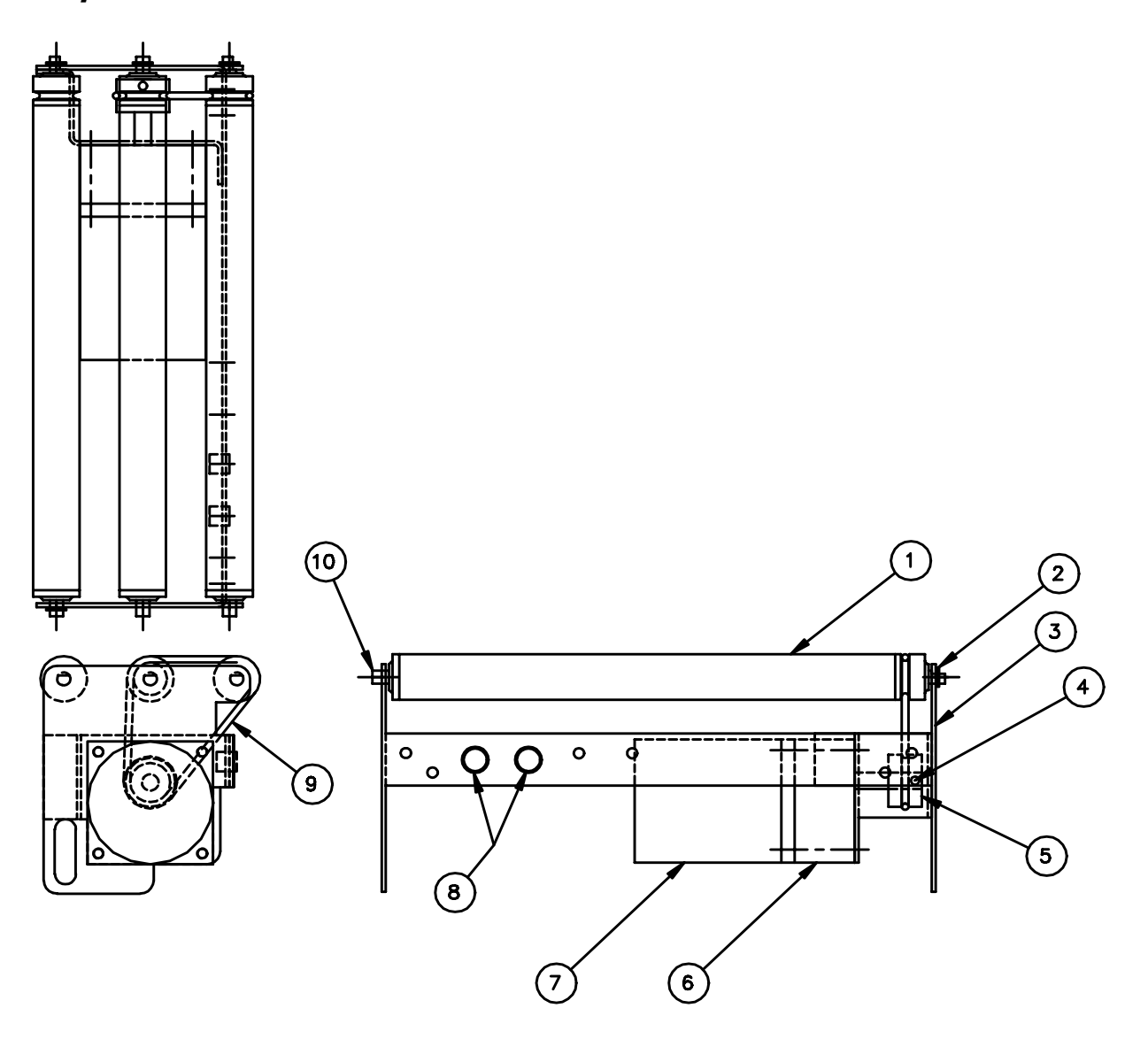

| Item | Qty | Part #    | Description               |
|------|-----|-----------|---------------------------|
| 1    | 3   | 82818800A | Roller Assembly           |
| 2    | 4   | 82051900A | Grip Ring 1/4             |
| 3    | 1   | 82817700A | Infeed Conveyor Weldment  |
| 4    | 2   | 82718700A | M4 X 8 Set Screw CN Pt SS |
| 5    | 1   | 82776300A | Pulley - Infeed Drive     |
| 6    | 1   | 82797100A | Gear Head 5:1             |
| 7    | 1   | 82797000A | Induction Motor 120 Vac   |
| 8    | 2   | 82137600A | Heyco Bushing 2871        |
| 9    | 1   | 82795500A | Belt 1/8 Dia X 8          |
| 10   | 3   | 82654100A | Shaft 1/4 X 10-5/16       |

## Exit Conveyor Assembly

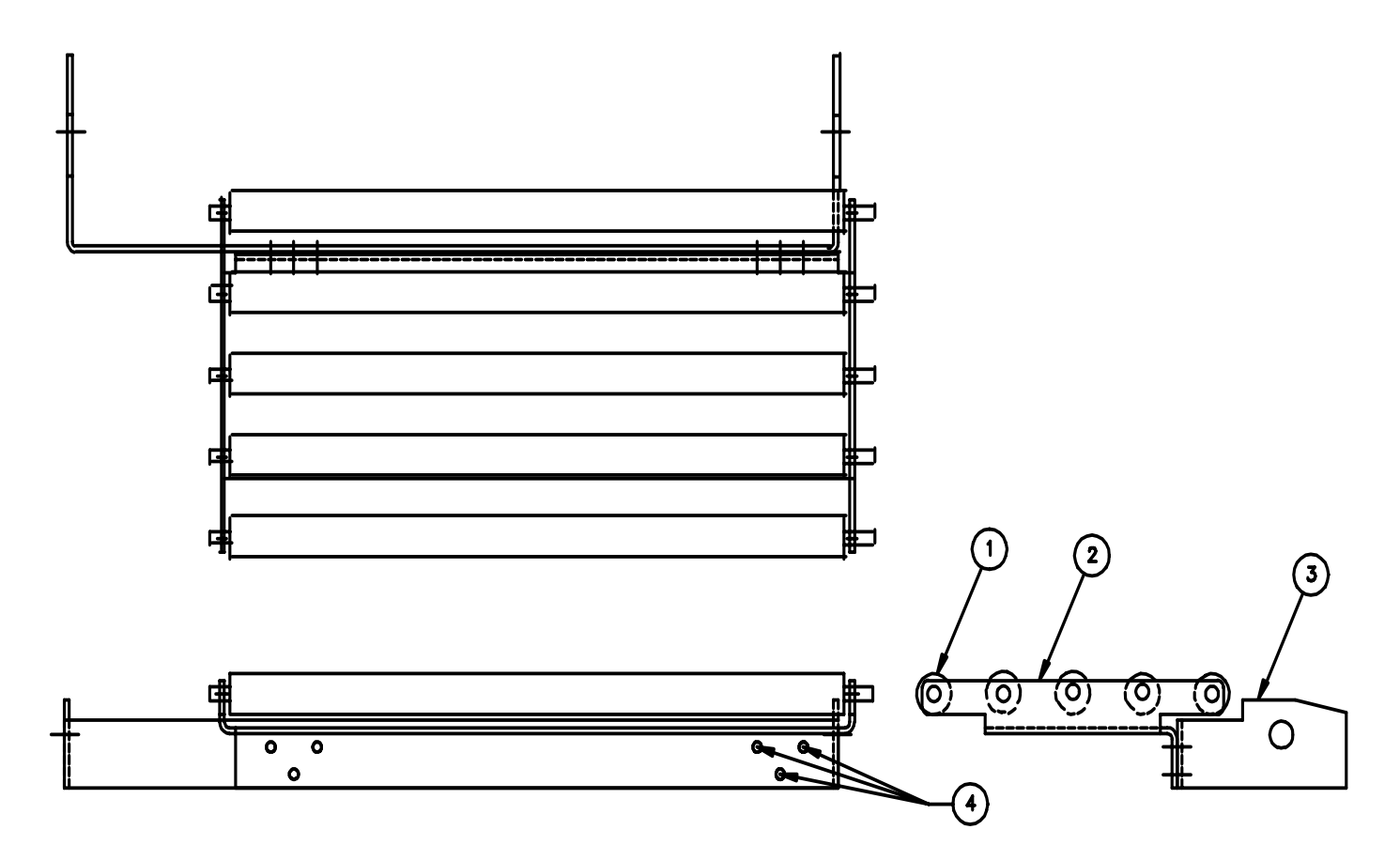

| Item | Qty | Part #    | Description                 |
|------|-----|-----------|-----------------------------|
| 1    | 5   | 82172500A | Gravity Roller              |
| 2    | 1   | 82776900A | Exit Frame                  |
| 3    | 1   | 82777000A | Exit Frame Pivot            |
| 4    | 6   | 81861100A | Pop Rivet 3/16 Grip .125250 |
|      | 1   | 82804000A | Exit Conveyor Assembly      |

## Rear Leg Assembly

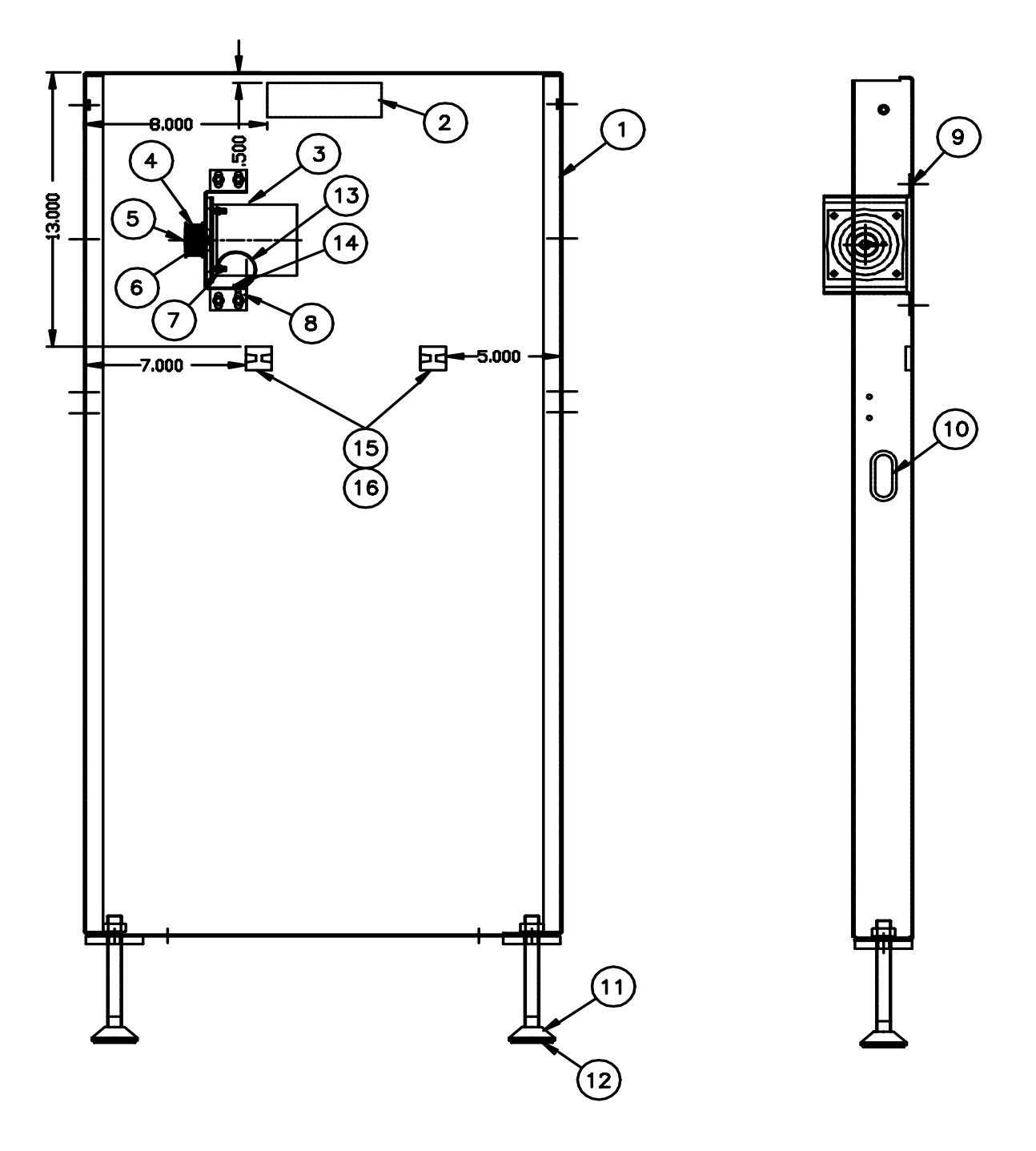

## Parts List for Rear Leg Assembly

| Item | Qty | Part #     | Description                 |
|------|-----|------------|-----------------------------|
| 1    | 1   | 82778700A  | Tall Rear Leg               |
| 2    | 1   | 82802100A  | Label, Autostart            |
| 3    | 1   | A82765900A | Stepper, Amp 5034 - 407     |
| 4    | 1   | 82798100A  | Drive Pulley Htd Timing     |
| 5    | 1   | 82378400A  | Woodruff Key 3025           |
| 6    | 2   | R0268100A  | #8-32 X 1/4 Set Screw       |
| 7    | 4   | 82709100A  | M5 Locknut                  |
| 8    | 1   | 82803400A  | Motor Bracket Assembly      |
| 9    | 4   | 82804900A  | M6 X 12 Flanged CS          |
| 10   | 5   | 82941100A  | Hole Liner                  |
| 11   | 2   | 82674300A  | Leveler W/M16 Nut           |
| 12   | 2   | 82819400A  | Leveler Rubber Pad          |
| 13   | 1   | 82810900A  | Ground Wire                 |
| 14   | 1   | 82861100A  | Pop Rivet 3/16 Grip .126250 |
| 15   | 2   | A80690800A | Wire Tie Anchor             |
| 16   | 2   | A80655300A | Wire Tie 5.5 In.            |
### Pump Assembly

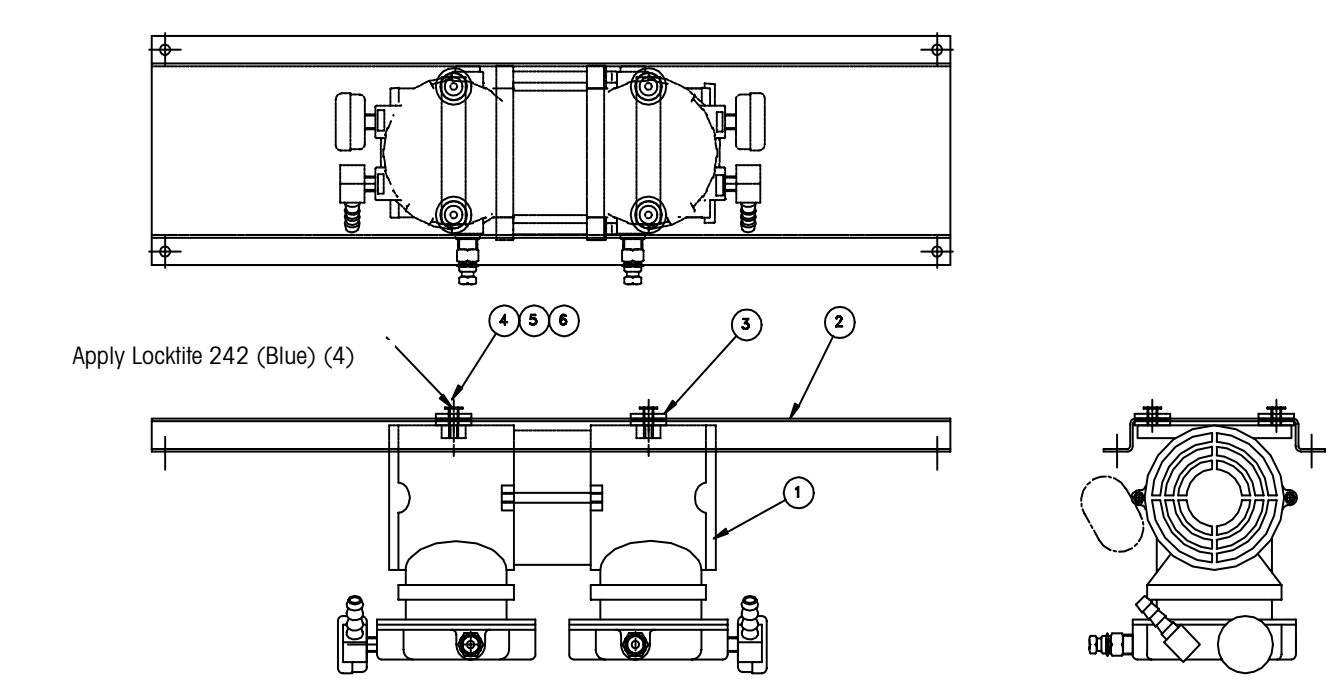

| Item | Qty | Part #    | Description                     |
|------|-----|-----------|---------------------------------|
| 1    | 1   | 82794900A | Vacuum Pump                     |
| 2    | 1   | 82779400A | Pump Support                    |
| 3    | 4   | 82795600A | Grommet Isolator                |
| 4    | 4   | R0382200A | #10-32 X 1-1/4 Hex Hd Screw     |
| 5    | 4   | R0282900A | #10 Lock Washer                 |
| 6    | 4   | R0365700A | Washer 7/16 X 13 / 64 X .040 SS |
| 7    |     |           | Loctite 242 (Blue)              |

## Price Label Printer Support

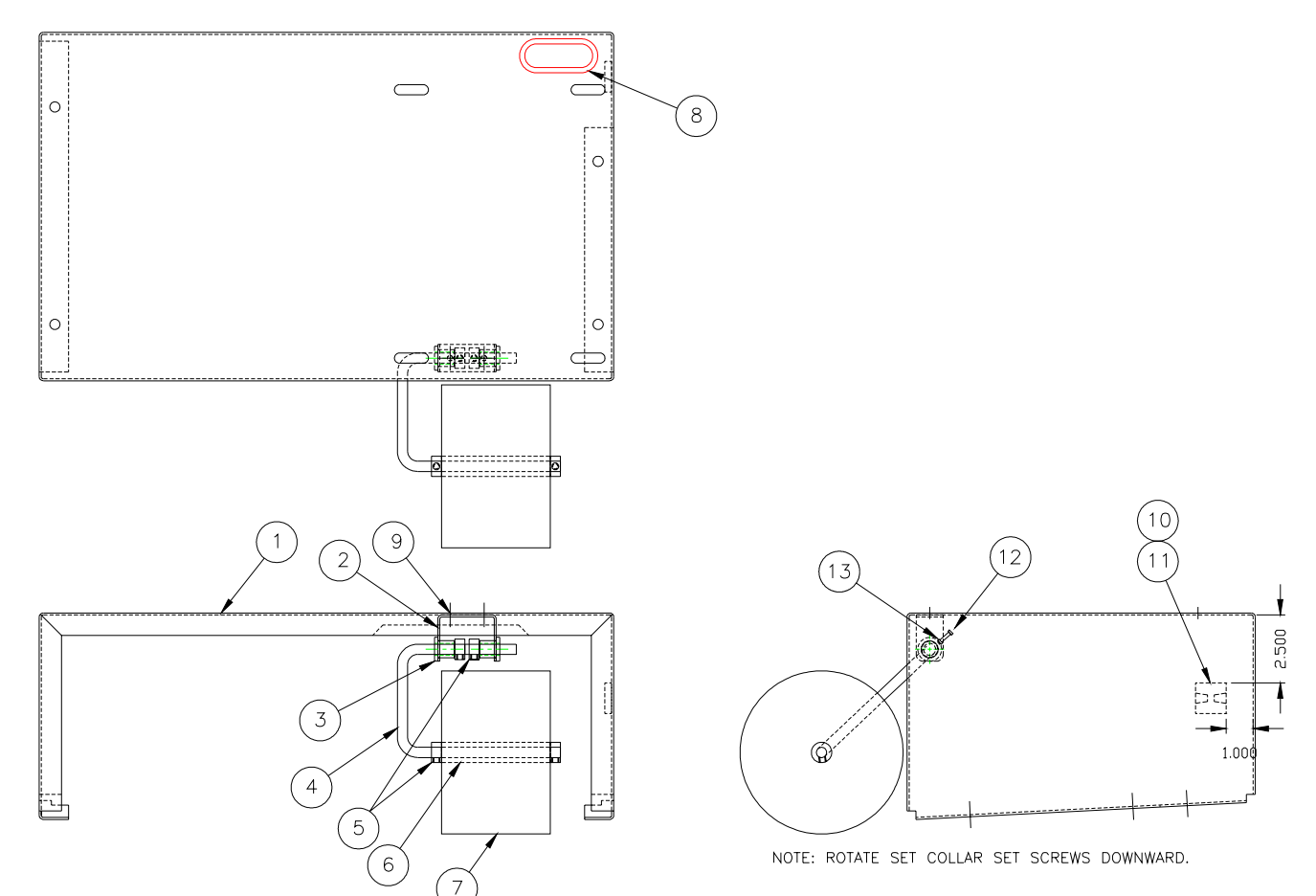

| Item | Qty | Part #     | Description            |
|------|-----|------------|------------------------|
| 1    | 1   | 82778000A  | Price Printer Support  |
| 2    | 1   | 82778500A  | Foam Wheel Pivot       |
| 3    | 2   | 82805100A  | Bushing                |
| 4    | 1   | 82778400A  | Foam Wheel Axle        |
| 5    | 4   | A80054600A | 3/8 Set Collar         |
| 6    | 1   | 81733300A  | Journal                |
| 7    | 1   | A81733100A | Foam Wheel             |
| 8    | .5  | 82660100A  | Hole Liner             |
| 9    | 2   | 81861100A  | Pop Rivet 3/16 1/8-1/4 |
| 10   | 1   | A80690800A | Wire Tie Anchor        |
| 11   | 1   | A80655300A | Wire Tie 5.5 In.       |

# DayGlo KOP

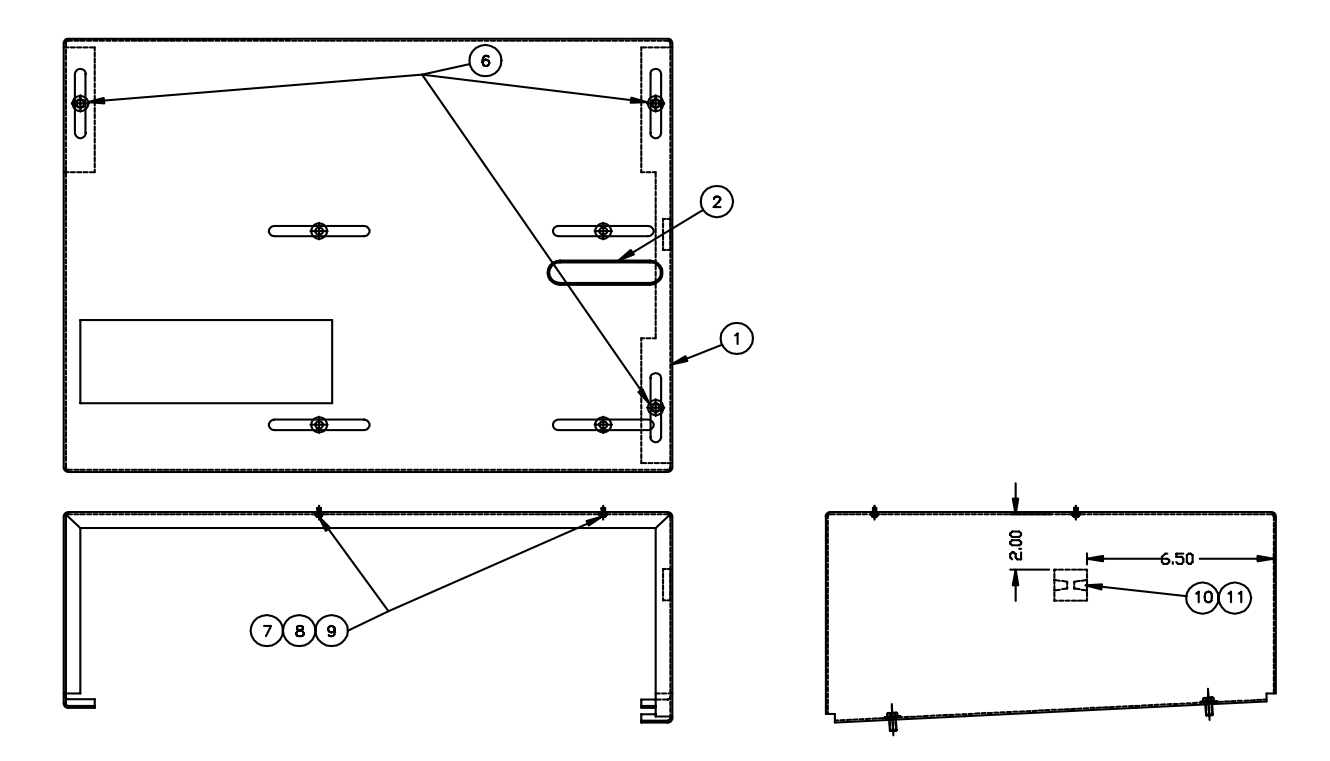

# Parts For DayGlo KOP

| ltem | Qty     | Part #     | Description                     |
|------|---------|------------|---------------------------------|
| 1    | 1       | 82778100A  | DayGlo Printer Support          |
| 2    | 5 ft.   | 82941100A  | Hole Liner                      |
| 3    | 1       | 82798900A  | Power Cord                      |
| 4    | 1       | 82811500A  | Cable, 705 to Printer           |
| 5    | 7.8 ft. | 275290002  | Vacuum Hose 94 in.              |
| 6    | 3       | 82809400A  | M6 X 12 Hex Flanged Capscrew    |
| 7    | 4       | R0409800A  | #8-32 X 5/8 SS Hex Capscrew     |
| 8    | 4       | R0233200A  | #8 Lock Washer                  |
| 9    | 4       | R0365700A  | Washer 7/16 X 13 / 64 X .040 SS |
| 10   | 6       | A80655300A | Wire Tie 5.5 In.                |
| 11   | 1       | A80690800A | Wire Tie Anchor                 |
| 12   | 2       | 80976100A  | Cord Grip 1/2 with Nut          |
| 13   | 2       | 82781200A  | Wire Terminal 6 Pt.             |
| 14   | 1       | 82802200A  | Cable 317 - 8360                |
| 15   | 2       | 82176600A  | Terminal Label 1-10             |

Items 3, 4, 5, 12, 13, 14, and 15 Not Shown

#### 645 Connector Bracket

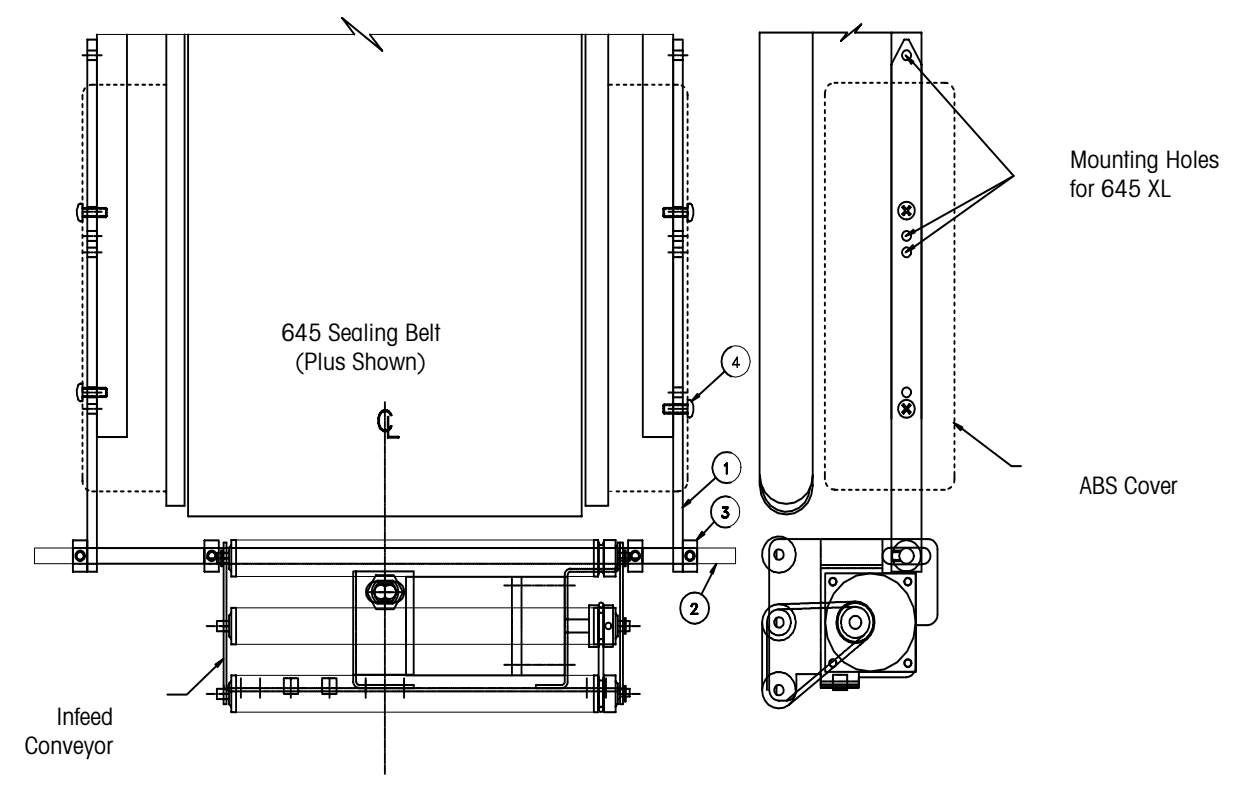

| Item | Qty | Part #      | Description                   |
|------|-----|-------------|-------------------------------|
| 1    | 2   | 82796600A   | Side Brace                    |
| 2    | 1   | 82797800A   | Retaining Bar                 |
| 3    | 4   | A800545600A | 3/8″ Set Collar               |
| 4    | 4   | 82716100A   | M5 X 16 Philips Head Capscrew |

### 50 Hz Transformer KOP

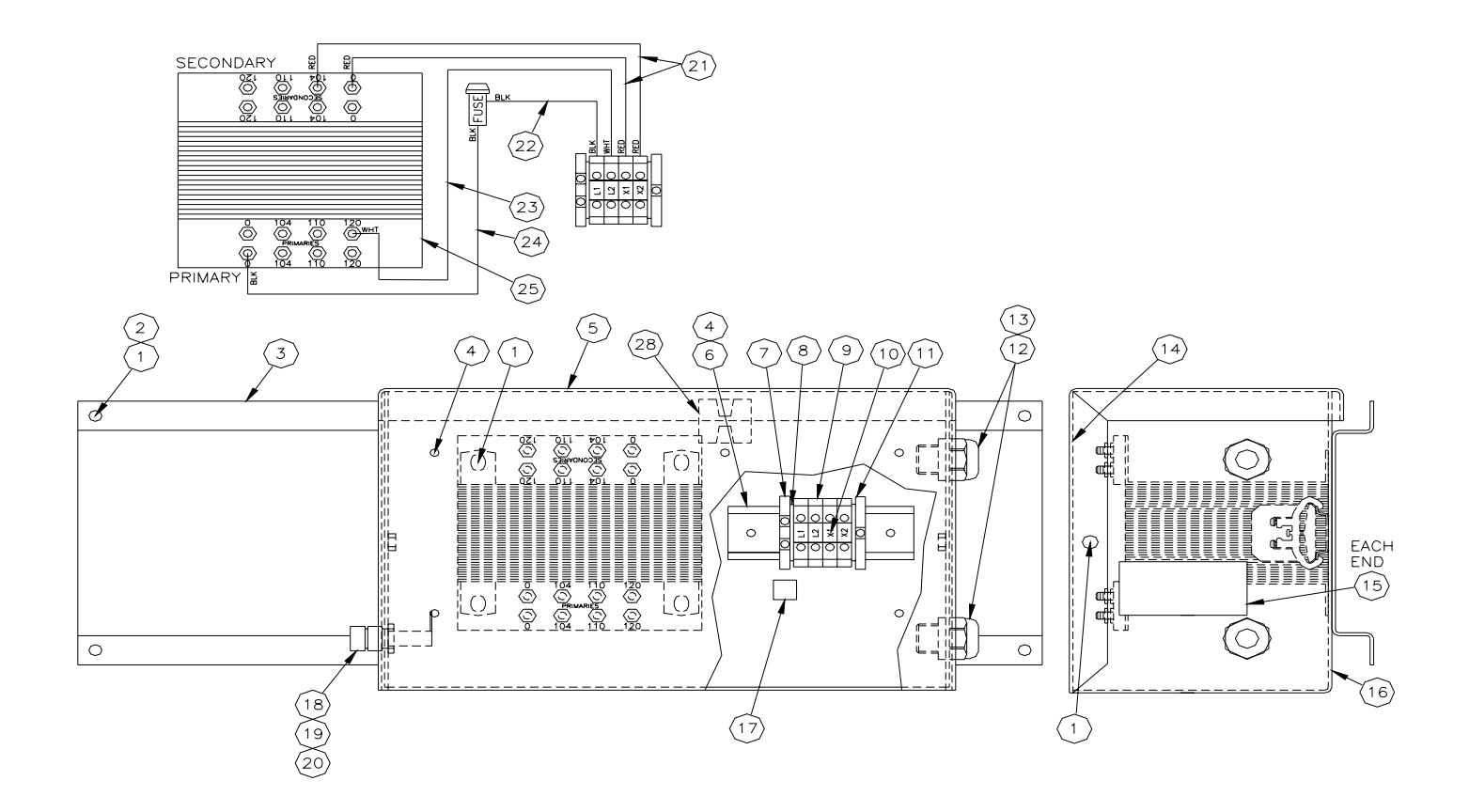

### Parts List for 50 Hz KOP

| Item | Qty | Part #     | Description             |
|------|-----|------------|-------------------------|
| 1    | 10  | 82804900A  | M6 X 12 Hex FLG CS      |
| 2    | 4   | 82709200A  | M6 Locknut              |
| 3    | ]   | 82849400A  | Transformer Support     |
| 4    | 7   | 81861100A  | Rivet 3/16 1/8-1/4 Grip |
| 5    | 1   | 82849600A  | Transformer Cover       |
| 6    | 1   | 82281400A  | Din Rail                |
| 7    | 1   | 82476400A  | Ground Clamp - Din Rail |
| 8    | 2   | 82478400A  | End Plate -Din Rail     |
| 9    | 4   | 82478200A  | Terminal - Din Rail     |
| 10   | 1   | 82850400A  | Terminal Marker         |
| 11   | 1   | 82292200A  | Clamp - Din Rail        |
| 12   | 2   | 82474700A  | Cord Grip 7/8           |
| 13   | 2   | A80077800A | Cord Grip Nut 7/8       |
| 14   | 1   | 82849700A  | Wiring Label            |
| 15   | 2   | 81921300A  | Warning Label-Power     |
| 16   | 1   | 82849500A  | Transformer Box         |
| 17   | 1   | 82700100A  | Ground Decal            |
| 18   | 1   | 82466700A  | Fuse Holder             |
| 19   | 1   | 82484600A  | Fuse Buss MDL-2 1/2     |
| 20   | 1   | 82349700A  | Fuse Buss MDL-5         |
| 21   | 2   | 82849800A  | Wire Assembly           |
| 22   | 1   | 82849900A  | Wire Assembly           |
| 23   | 1   | 82850000A  | Wire Assembly           |
| 24   | 1   | 82850100A  | Wire Assembly           |
| 25   | ]   | 82850600A  | Universal Transformer   |
| 26   | 4   | 82850200A  | Wire Assembly-Jumper    |
| 27   | 3   | A80655500A | Wire Tie 4 in.          |
| 28   | 1   | A80690800A | Wire Tie Anchor         |

Note: Items 26 and 27 Not Shown

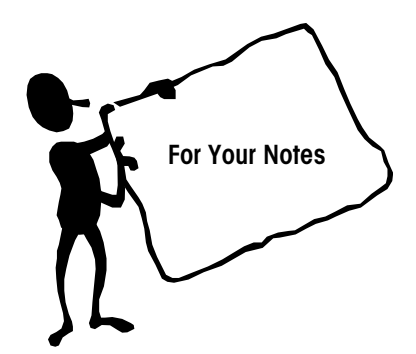

#### Mettler-Toledo, Inc.

1900 Polaris Parkway Columbus, Ohio 43240 www.mt.com

P/N: B14882100A

(4/01).00

METTLER TOLEDO® is a registered trademark of Mettler-Toledo, Inc. ©2001 Mettler-Toledo, Inc. Printed in U.S.A.

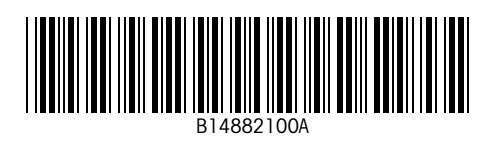